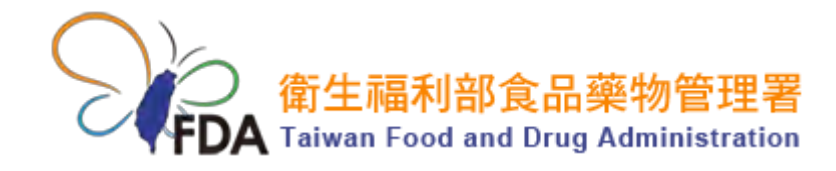

# 112年度「藥害救濟行政管理系統」系統介紹操作說明 教育訓練

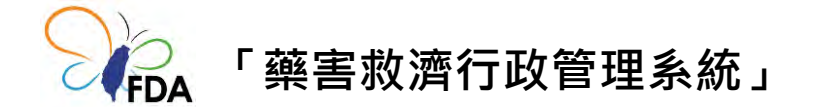

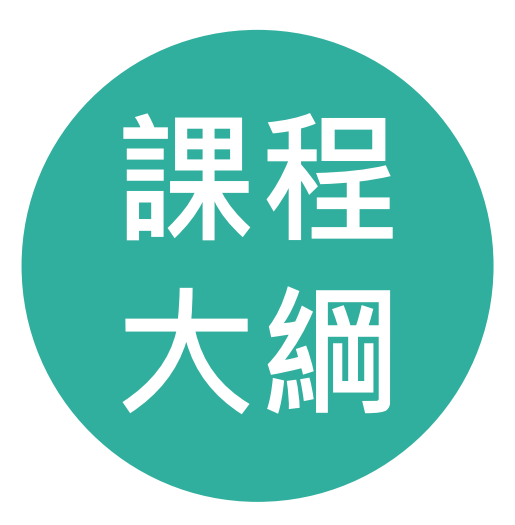

### 徵收金申報填報作業

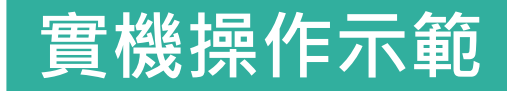

徵收金申報

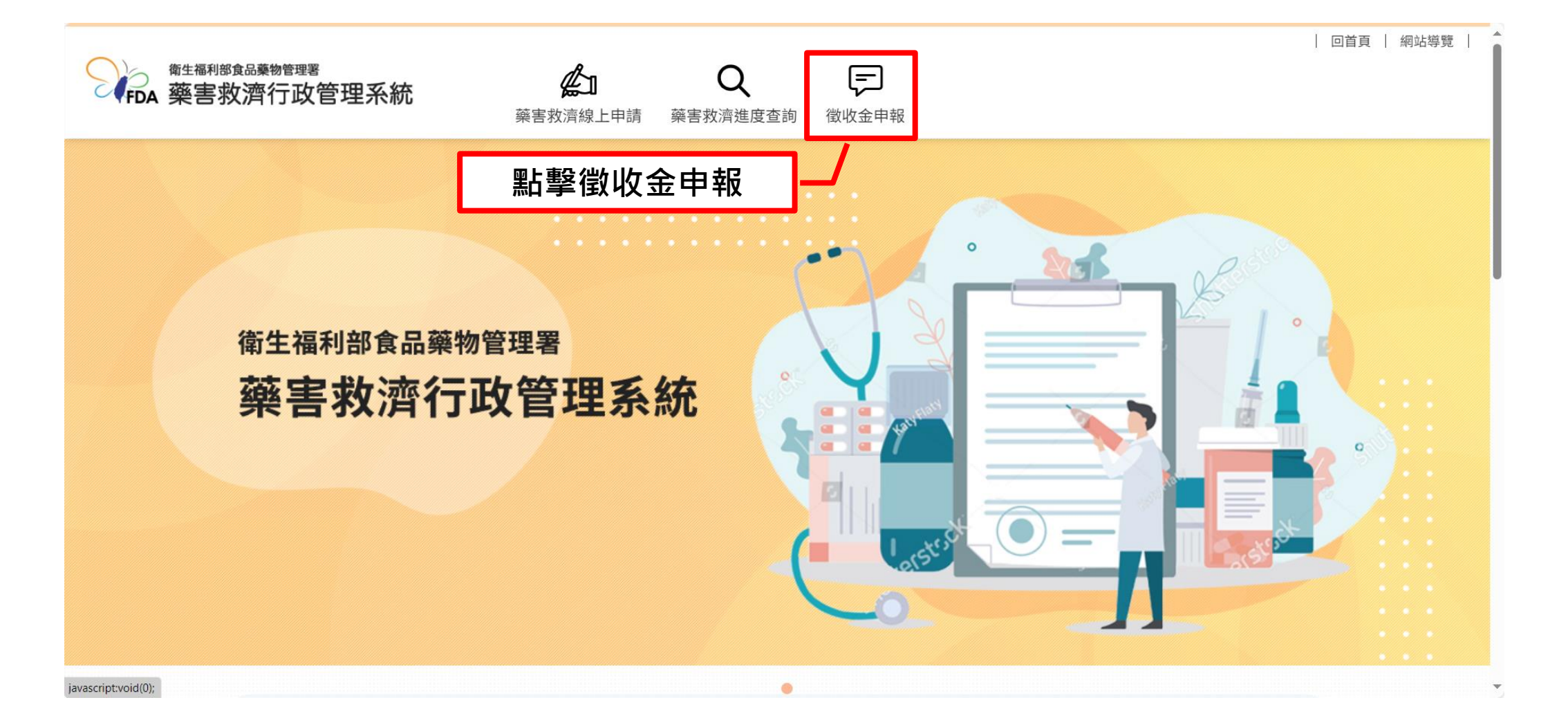

### 徵收金申報登入作業

|                |                                                   |                                            | 回首頁   網站導覽 |
|----------------|---------------------------------------------------|--------------------------------------------|------------|
| FDA 藥害救濟行政管理系統 | <b>公 Q F</b><br>藥害救濟線上申請 藥害救済進度查詢 徵收金申報           |                                            |            |
| 徵收金申報          |                                                   | 100                                        | . Helet    |
|                |                                                   | 1.1.1.                                     |            |
| ★ 首頁 > 微收金申報   |                                                   | _/_                                        | 使用工商憑證登入   |
|                | 工商憑證登入                                            | · / ·                                      |            |
|                | (2)235-7743 ett 5028小街     (2)235-7743 ett 5029小村 | 。<br>奏。若安<br>★、方能<br>集編法使<br>→ 原服務<br>瞬電教賞 |            |

地址:11561.董北市南港區世際街161-2號交通位雪腦 電話:(02)2787-8000 (總機人員服務時間:公告上班日上午8:00-下午17:30) 語詞服務導鋒 (02)2787-8200 (服務時間:人事行政局公告上班日約8:00-18:00)

### 建撇使用Chrome、Edge或Firefox觀看本網站

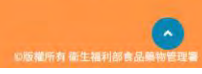

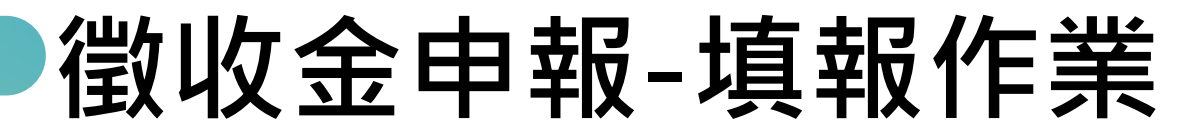

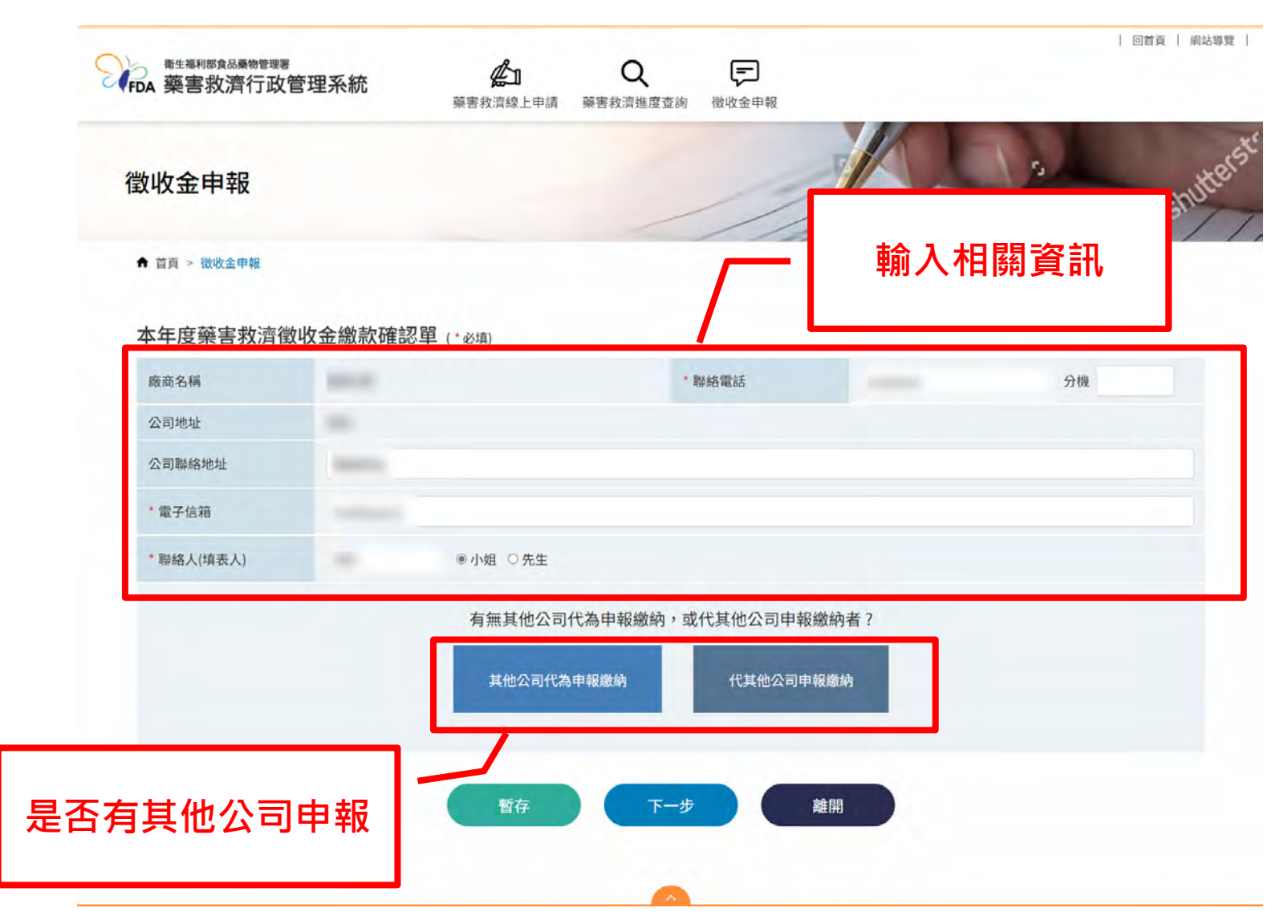

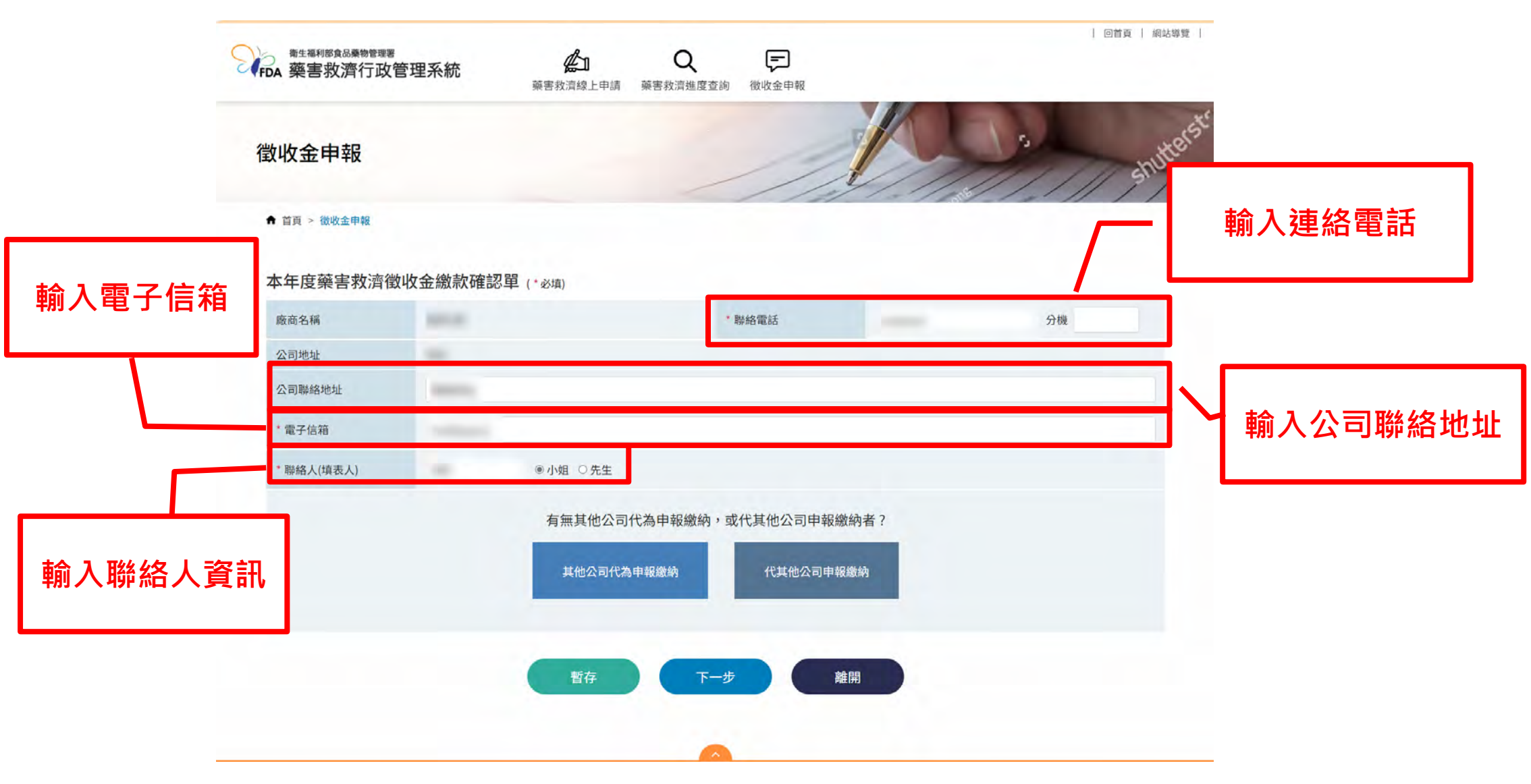

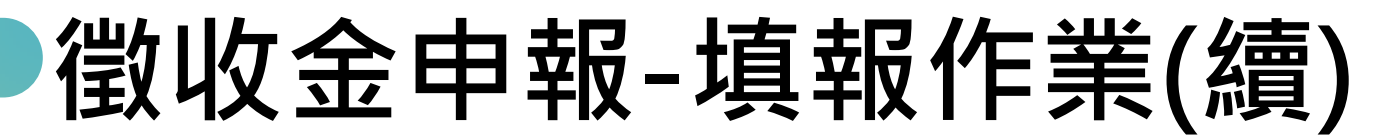

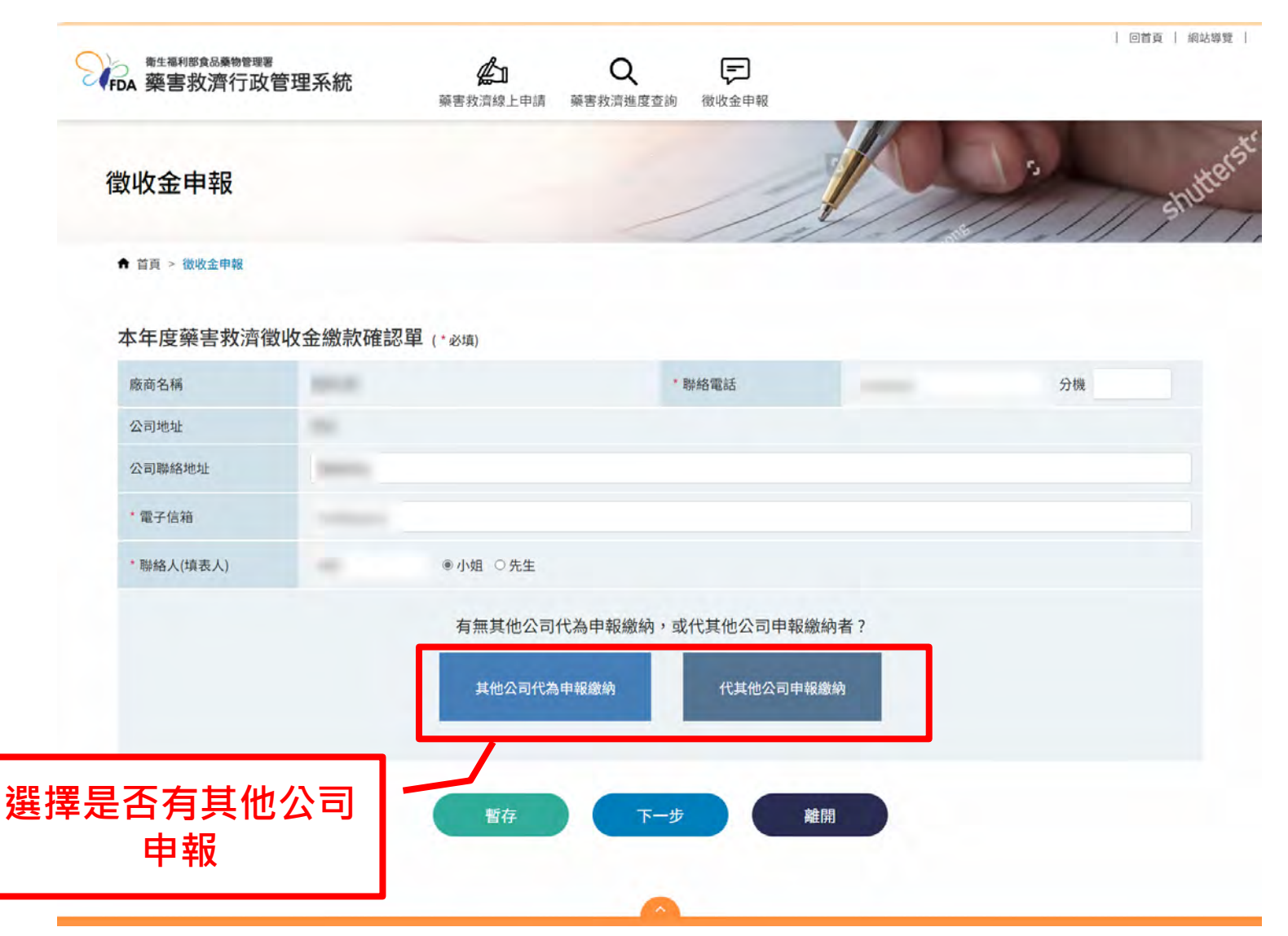

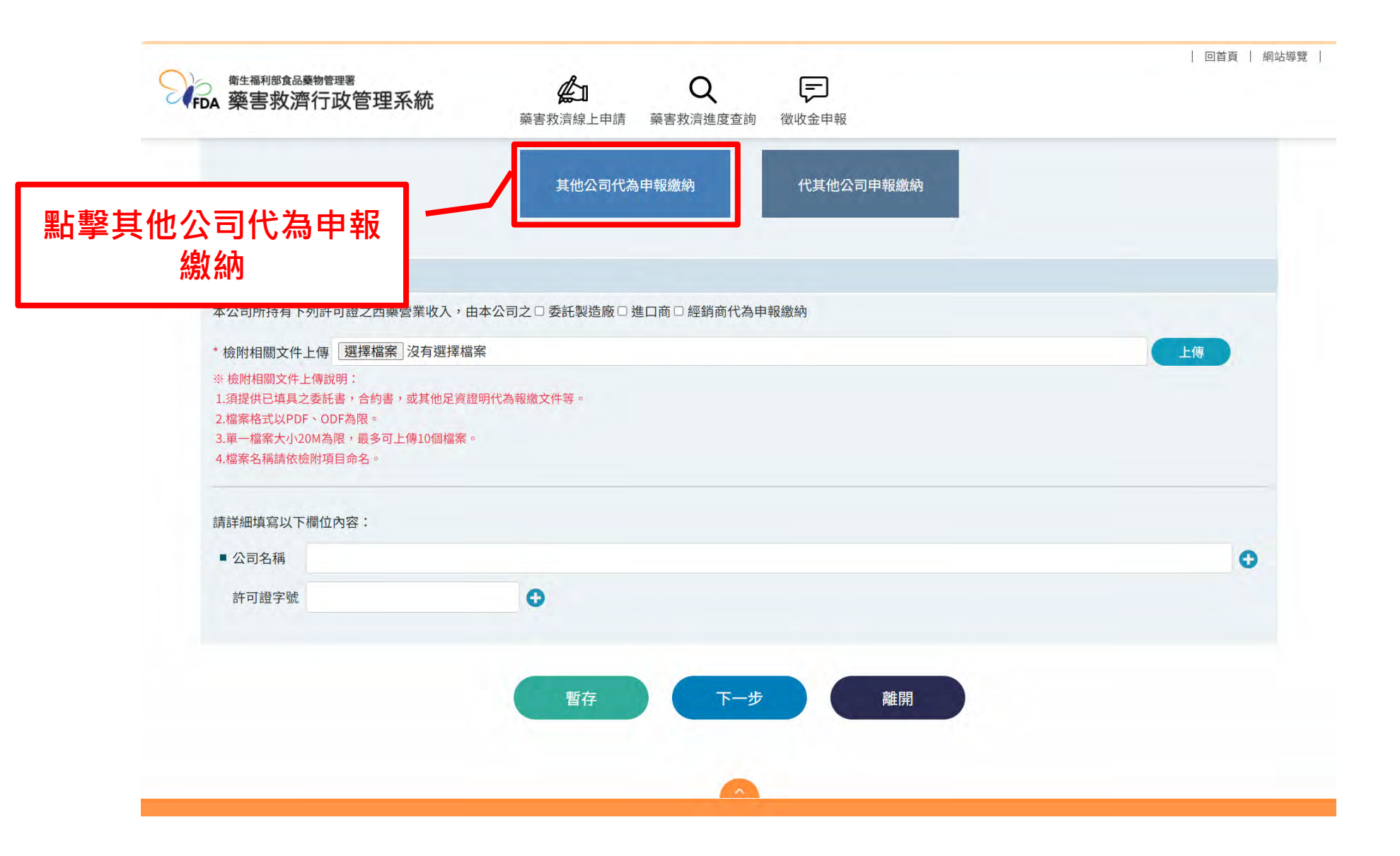

|                                                        | 甘水乃司必治由却維持。    少甘水乃司由却維持。     |    |
|--------------------------------------------------------|-------------------------------|----|
|                                                        | 具他公司代為申報繳納 代具他公司申報繳納          |    |
| * 其他公司代為申報繳納                                           |                               |    |
| 本公司所持有下列許可證之西藥營調                                       | 業收入,由本公司之□委託製造廠□進口商□經銷商代為申報繳納 |    |
| *檢附相關文件上傳 選擇檔案 沒                                       | 2有選擇檔案                        | 上傳 |
| 3.单一福条大小ZUM為限,最多可上傳<br>4.檔案名稱請依檢附項目命名。<br>請詳細填寫以下欄位內容: | 170词499步。                     |    |
| ■ 公司名稱                                                 |                               |    |
| 許可證字號                                                  | C                             |    |
|                                                        | _ /                           |    |
|                                                        |                               |    |

徵收金申報-填報作業(續)

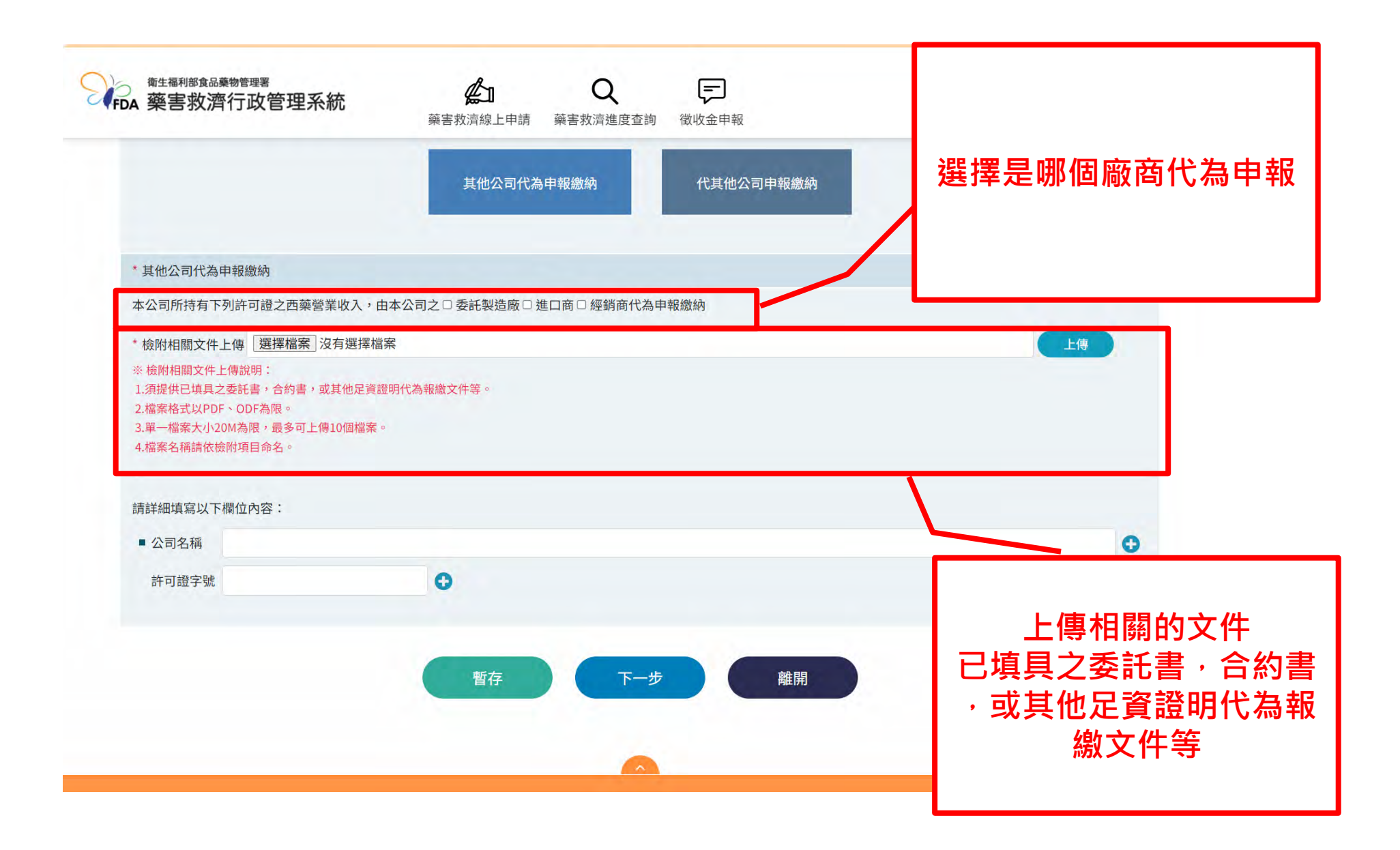

| <b>填入代為申報繳納的其他</b> 《                                          |
|---------------------------------------------------------------|
| 2 2 经 及 新 日 林 新 前 計 5 2 1 2 2 3 2 3 2 3 2 3 2 3 2 3 2 3 2 3 2 |
|                                                               |
| 0                                                             |
|                                                               |
|                                                               |

徵收金申報-填報作業(續)

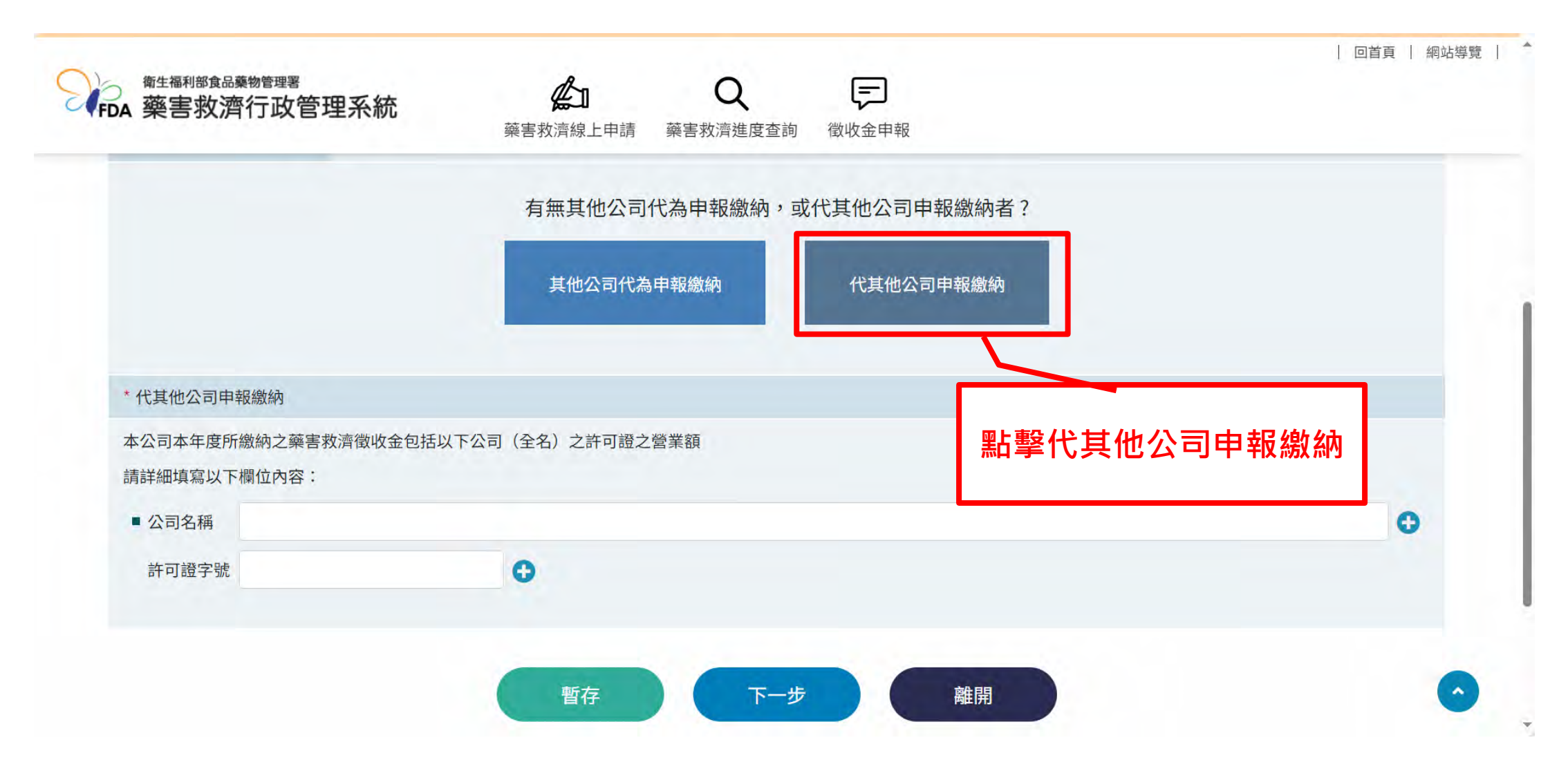

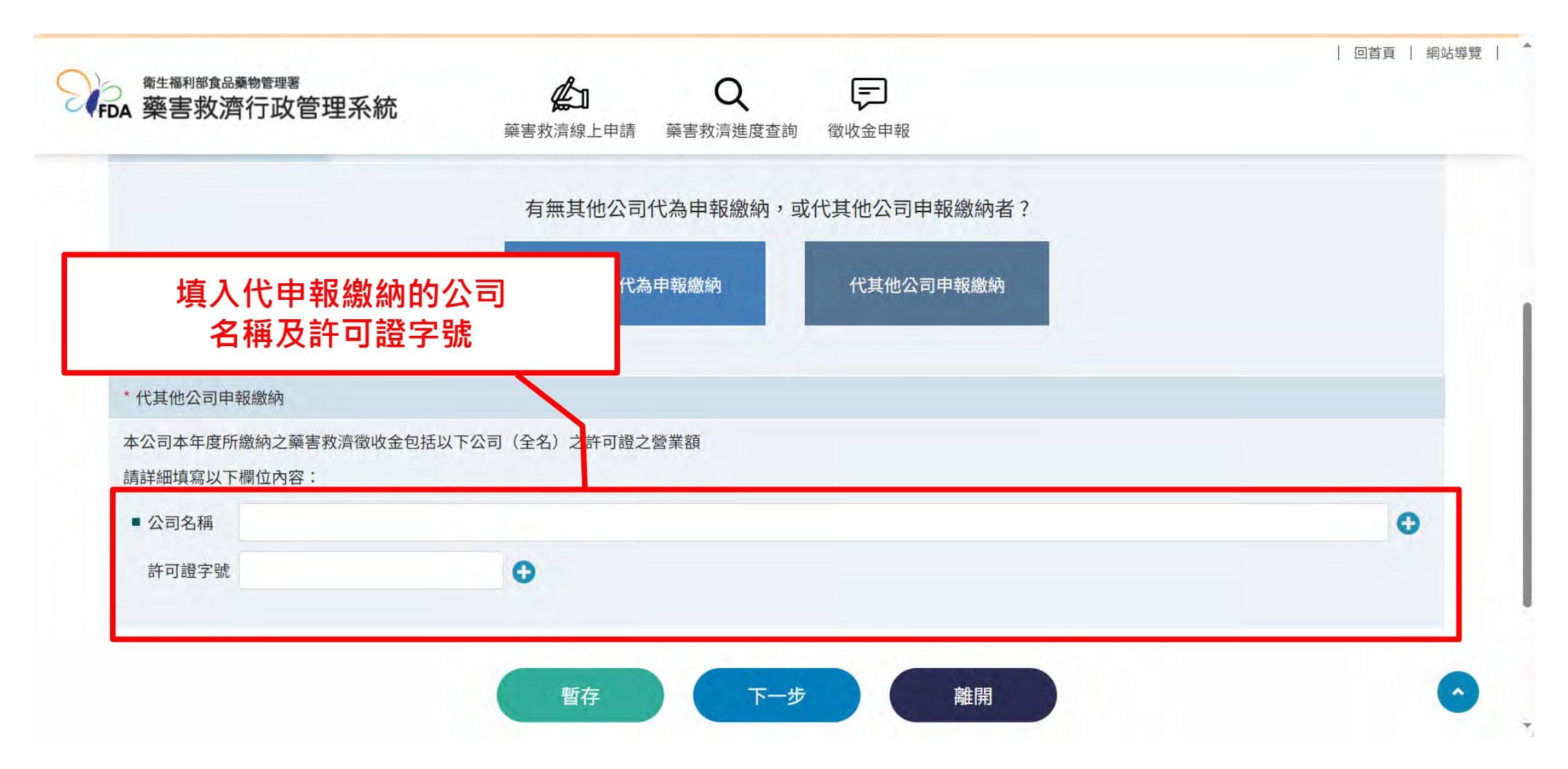

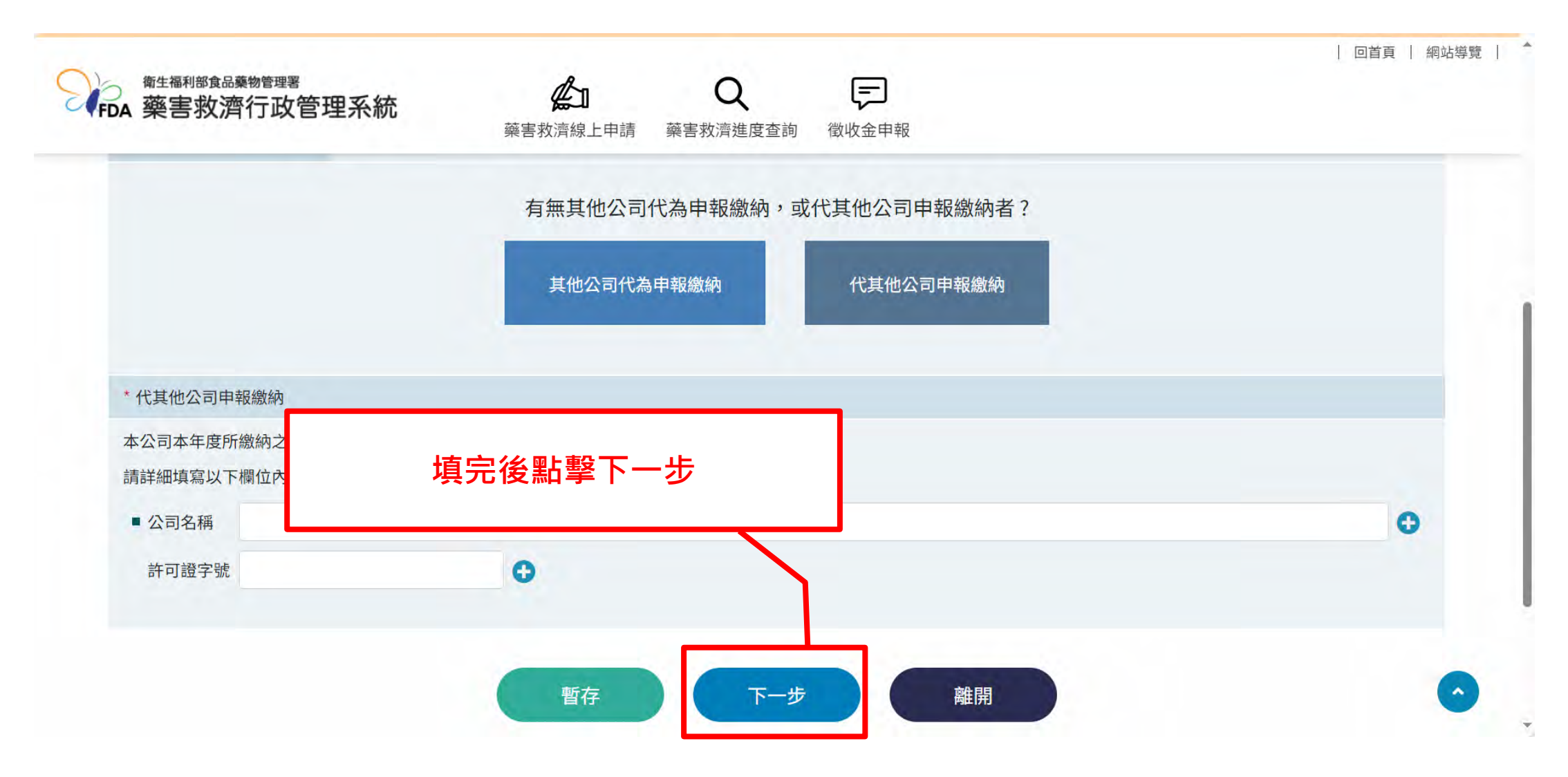

徵收金申報

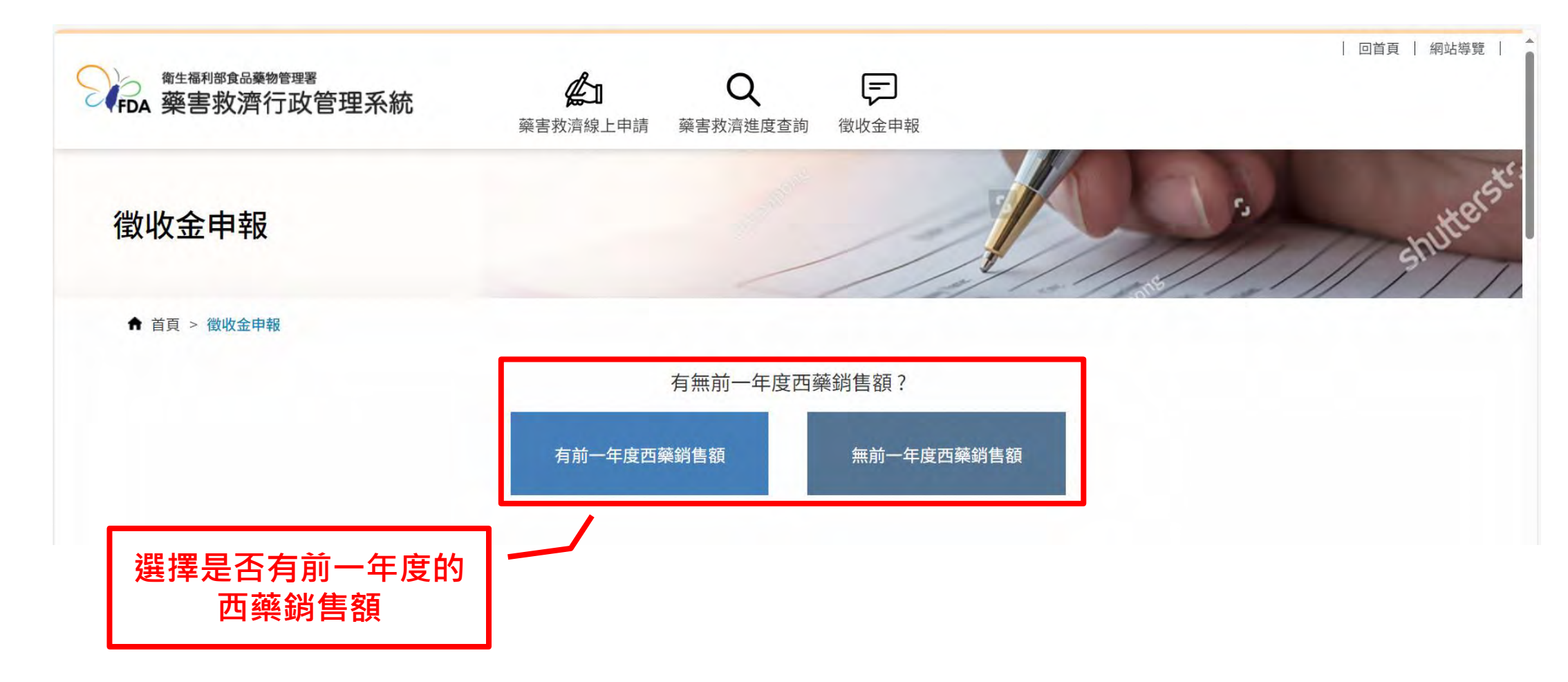

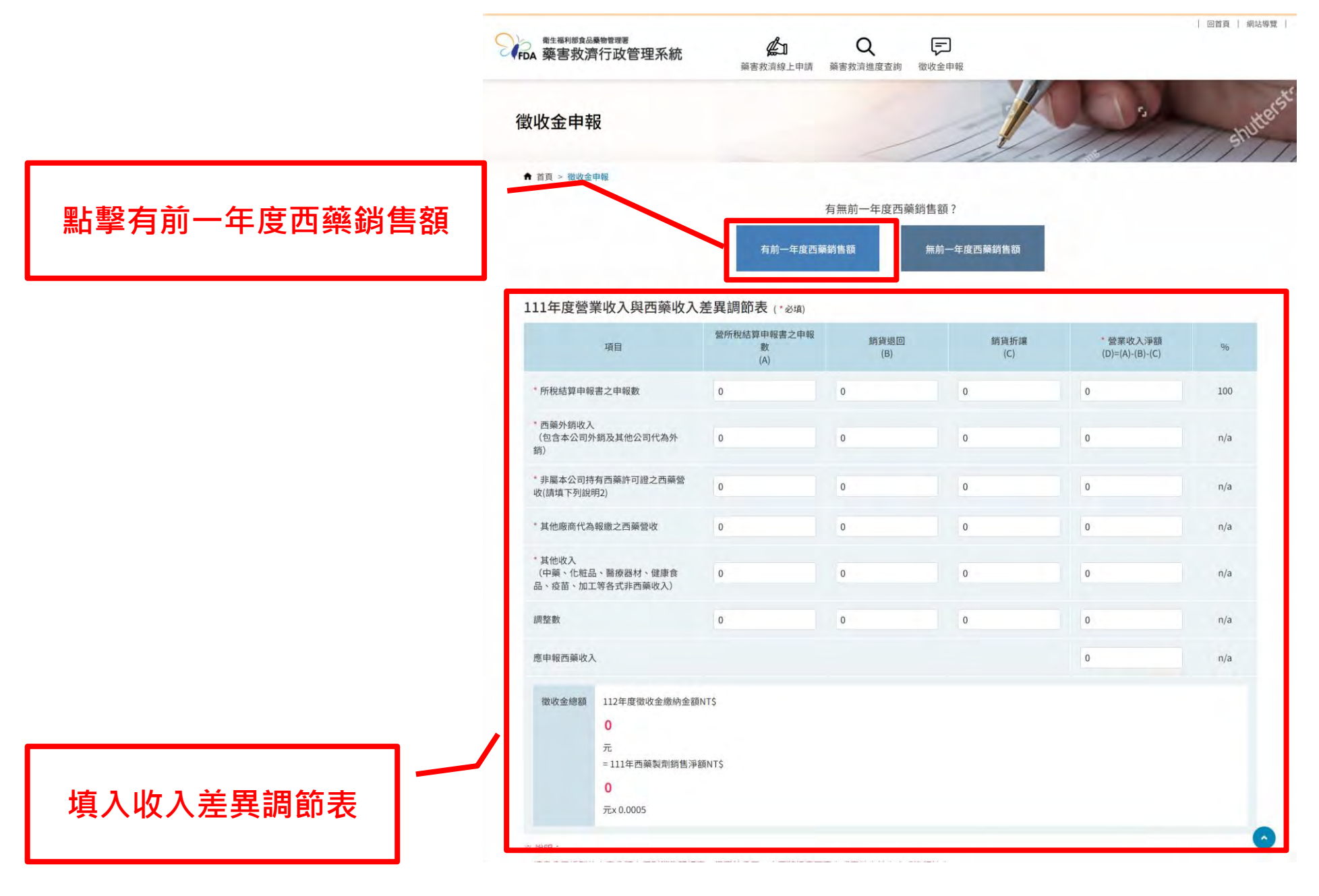

|               | 和生睡和問意品集物管理要<br>FDA 藥害救濟行政管理                                                                                   | 理系統<br>黨害救濟約                   | <b>D Q</b><br>身上申請 藥害救濟進度查詢 | <b>天</b><br>徵收金申報 |                             |         |
|---------------|----------------------------------------------------------------------------------------------------|--------------------------------|-----------------------------|-------------------|-----------------------------|---------|
|               | 徵收金申報                                                                                                    |                                |                             | A                 | 1                           | shutter |
|               | ♠ 首頁 > 徵收金申報                                                                                                   |                                |                             | //////            | 1121-1-1                    |         |
|               |                                                                                                    | -                              | 有無前一年度西                     | 藥銷售額?             |                             |         |
|               |                                                                                                    | 有前                             | -年度西藥銷售額                    | 無前一年度西藥銷售額        |                             |         |
|               | 111年度營業收入與                                                                                                    | 西藥收入差異調節表(                     | 必填)                         |                   |                             |         |
|               | 項目                                                                                                    | 營所稅結算申報<br>數<br>(A)            | 客之申報 銷貨退回<br>(B)            | 銷貨折讓<br>(C)       | * 營業收入淨額<br>(D)=(A)-(B)-(C) | 9/0     |
|               | * 所稅結算申報書之申報數                                                                                                  | 0                              | 0                           | 0                 | 0                           | 100     |
| 填入西藥外銷收入      | *西藥外銷收入<br>(包含本公司外銷及其他公司<br>銷)                                                                                 | 同代為外 0                         | 0                           | 0                 | 0                           | n/a     |
| (包含本公司外銷及其他公司 | *非屬本公司持有西藥許可證<br>收(請填下列說明2)                                                                                    | 登之西藥營 0                        | 0                           | 0                 | 0                           | n/a     |
| 代為外銷)         | * 其他廠商代為報繳之西藥營                                                                                                 | 聲收 0                           | 0                           | 0                 | 0                           | n/a     |
|               | *其他收入<br>(中藥、化粧品、醫療器材<br>品、疫苗、加工等各式非西蘇                                                                         | 、健康食 0<br>藥收入)                 | 0                           | 0                 | 0                           | n/a     |
|               | 調整數                                                                                                    | 0                              | 0                           | 0                 | 0                           | n/a     |
|               | 應申報西藥收入                                                                                                    |                                |                             |                   | 0                           | n/a     |
|               | <ul> <li>徴收金總額</li> <li>112年度微</li> <li>0</li> <li>元</li> <li>= 111年西</li> <li>0</li> <li>元x 0,0005</li> </ul> | 收金繳納金額NT\$<br>藥製劑鋼售淨額NT\$<br>5 |                             |                   |                             |         |

|               | FDA 藥害救濟行政管理系統                                                                                                    | <b>全</b><br>藥害救濟線上申請    | Q<br>藥害救濟進度查詢 徵 | <b>レ</b> 金申報      |                             |          |
|---------------|----------------------------------------------------------------------------------------------------|-------------------------|-----------------|-------------------|-----------------------------|----------|
|               | 徵收金申報                                                                                                    |                         |                 | N                 |                             | shutters |
|               | ★ 首頁 > 徵收金申報                                                                                                    |                         |                 | 121-15            | 111121                      | ////     |
|               |                                                                                                    |                         | 有無前一年度西藥銷售      | 售額?               |                             |          |
|               |                                                                                                    | 有前一年度西蒙                 | 調告額 弁           | <b>無前一年度西藥銷售額</b> |                             |          |
|               | 111年度營業收入與西藥收入                                                                                                    | 差異調節表 <sub>(*必填)</sub>  |                 |                   |                             |          |
|               | 項目                                                                                                    | 營所稅結算申報書之申報<br>數<br>(A) | 銷貨退回<br>(B)     | 銷貨折讓<br>(C)       | * 營業收入淨額<br>(D)=(A)-(B)-(C) | 96       |
|               | *所稅結算申報書之申報數                                                                                                    | 0                       | 0               | 0                 | 0                           | 100      |
| 持入北國十八司廿七王故北司 | *西藥外銷收入<br>(包含本公司外銷及其他公司代為外<br>銷)                                                                                         | 0                       | 0               | 0                 | 0                           | n/a      |
| 項入非屬本公司持月四樂計回 | *非屬本公司持有西藥許可證之西藥營<br>收(請填下列說明2)                                                                                           | 0                       | 0               | 0                 | Ŭ                           | n/a      |
| 區之口未百次        | *其他廠商代為報繳之西藥營收                                                                                                    | 0                       | 0               | 0                 | 0                           | n/a      |
|               | <ul> <li>其他收入</li> <li>(中藥、化粧品、醫療器材、健康食品、疫苗、加工等各式非西藥收入)</li> </ul>                                                        | 0                       | 0               | 0                 | 0                           | n/a      |
|               | 調整數                                                                                                    | 0                       | 0               | 0                 | 0                           | n/a      |
|               | 應申報西藥收入                                                                                                    |                         |                 |                   | 0                           | n/a      |
|               | <ul> <li>徽收金總額</li> <li>112年度徴收金繳納金額</li> <li>0</li> <li>元</li> <li>=111年西願製劑銷售淨</li> <li>0</li> <li>元x 0.0005</li> </ul> | NTŚ<br>ŔŔNT\$           |                 |                   |                             |          |

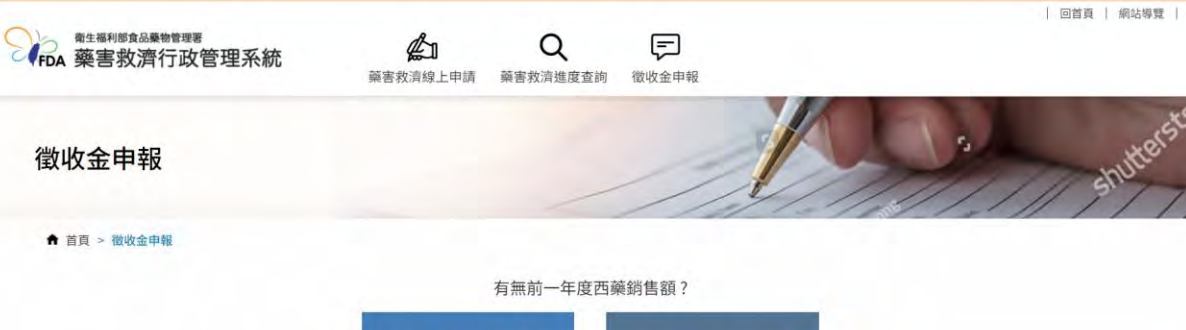

### 有前一年度西藥銷售額

無前一年度西藥銷售額

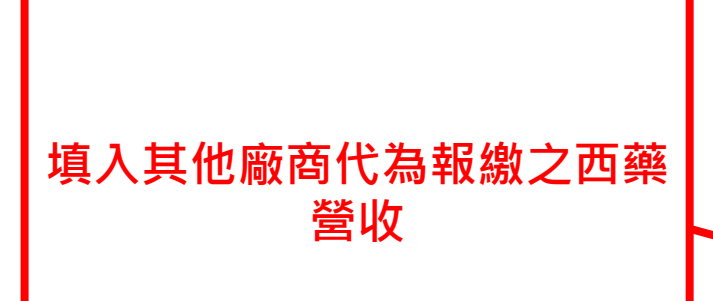

### 111年度營業收入與西藥收入差異調節表 (\*必項)

|                            | 項目                                                        | 營所稅結算申報書之申報<br>數<br>(A) | 銷貨退回<br>(B) | 銷貨折讓<br>(C) | * 營業收入淨額<br>(D)=(A)-(B)-(C) | 9/0 |
|----------------------------|-----------------------------------------------------------|-------------------------|-------------|-------------|-----------------------------|-----|
| 所稅結算申報                     | 書之申報數                                                     | 0                       | 0           | 0           | 0                           | 100 |
| 西藥外銷收入<br>(包含本公司9<br>消)    | 、<br>卜銷及其他公司代為外                                           | 0                       | 0           | 0           | 0                           | n/a |
| 非屬本公司持<br>收(請填下列說)         | 有西藥許可證之西藥營<br>明2)                                         | 0                       | 0           | 0           | 0                           | n/a |
| 其他廠商代為                     | 報繳之西藥營收                                                   | 0                       | 0           | 0           | 0                           | n/a |
| 其他收入<br>(中藥、化粧品<br>品、疫苗、加口 | 品、醫療器材、健康食<br>L等各式非西藥收入)                                  | 0                       | 0           | 0           | 0                           | n/a |
| 周整數                        |                                                           | 0                       | 0           | 0           | 0                           | n/a |
| 應申報西藥收2                    |                                                           |                         |             |             | 0                           | n/a |
| 徵收金總額                      | 112年度微收金繳納金額<br>0<br>元<br>= 111年西藥製劑銷售淨<br>0<br>元x 0.0005 | INTS<br>額NTS            |             |             |                             |     |

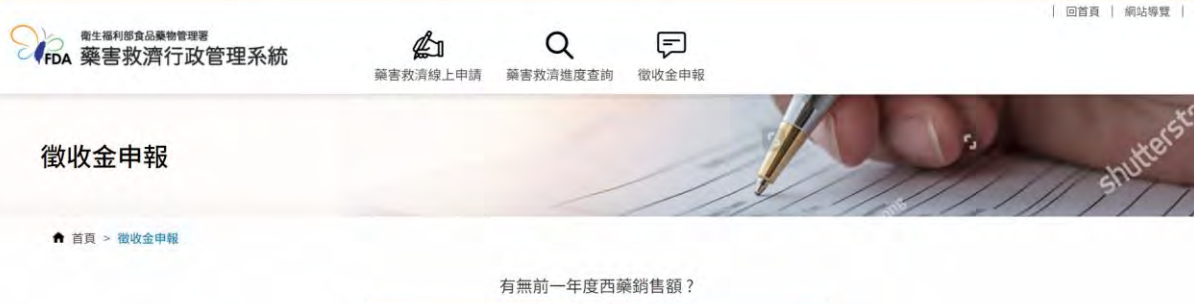

無前一年度西藥銷售額 有前一年度西藥銷售額

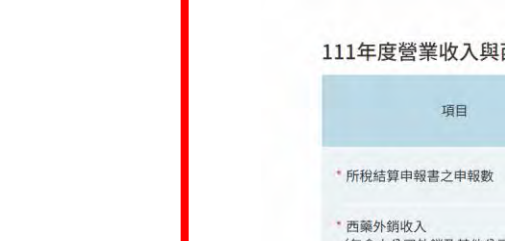

### 111年度營業收入與西藥收入差異調節表 (\*必項)

|                             | 項目                                                         | 營所稅結算申報書之申報<br>數<br>(A) | 銷貨退回<br>(B) | 銷貨折讓<br>(C) | * 營業收入淨額<br>(D)=(A)-(B)-(C) | %   |
|-----------------------------|------------------------------------------------------------|-------------------------|-------------|-------------|-----------------------------|-----|
| • 所稅結算申報                    | 書之申報數                                                      | 0                       | 0           | 0           | 0                           | 100 |
| 西藥外銷收入<br>(包含本公司9<br>消)     | 外銷及其他公司代為外                                                 | 0                       | 0           | 0           | 0                           | n/a |
| 非屬本公司持<br>收(請填下列說)          | 有西藥許可證之西藥營<br>明2)                                          | 0                       | 0           | 0           | 0                           | n/a |
| 其他廠商代為                      | 報繳之西藥營收                                                    | 0                       | 0           | 0           | 0                           | n/a |
| '其他收入<br>(中藥、化粧品<br>品、疫苗、加コ | 品、醫療器材、健康食<br>二等各式非西藥收入)                                   | 0                       | 0           | 0           | 0                           | n/a |
| 調整數                         |                                                            | 0                       | 0           | 0           | 0                           | n/a |
| 應申報西藥收2                     | <                                                          |                         |             |             | 0                           | n/a |
| 徵收金總額                       | 1112年度微收金繳納金額<br>0<br>元<br>= 111年西藥製劑銷售淨<br>0<br>元x 0.0005 | NT\$<br>顔NT\$           |             |             |                             |     |

填入其他收入 (中藥、化粧品、醫療器材、 健康食品、疫苗、加工等各式 非西藥收入)

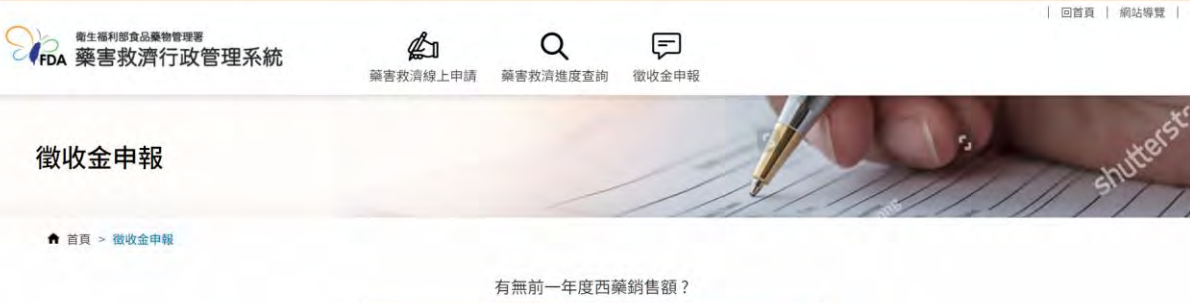

有前一年度西藥銷售額

無前一年度西藥銷售額

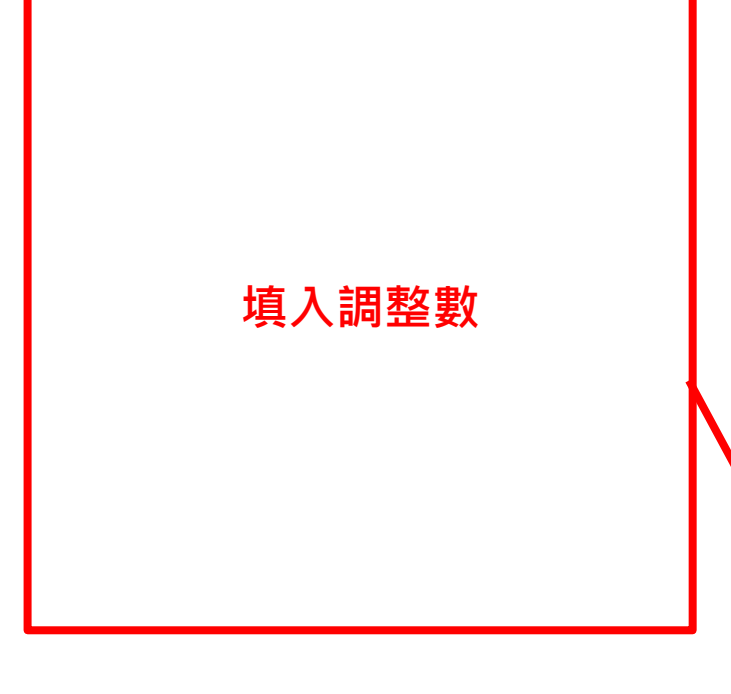

### 111年度營業收入與西藥收入差異調節表 (\*必項)

|                             | 項目                       | 營所稅結算申報書之申報<br>數<br>(A) | 銷貨退回<br>(B) | 銷貨折讓<br>(C) | * 營業收入淨額<br>(D)=(A)-(B)-(C) | %   |
|-----------------------------|--------------------------|-------------------------|-------------|-------------|-----------------------------|-----|
| 所稅結算申報                      | 書之申報數                    | 0                       | 0           | 0           | 0                           | 100 |
| 西藥外銷收入<br>(包含本公司外<br>消)     | ,銷及其他公司代為外               | 0                       | 0           | 0           | 0                           | n/a |
| 非屬本公司持<br>收(請填下列說F          | 有西藥許可證之西藥營<br>明2)        | 0                       | 0           | 0           | 0                           | n/a |
| 其他廠商代為                      | 報繳之西藥營收                  | 0                       | 0           | 0           | 0                           | n/a |
| '其他收入<br>(中藥、化粧品<br>品、疫苗、加工 | 品、醫療器材、健康食<br>二等各式非西藥收入) | 0                       | 0           | 0           | 0                           | n/a |
| 周整數                         |                          | 0                       | 0           | 0           | 0                           | n/a |
| 應申報西藥收入                     | <b>.</b>                 |                         |             |             | 0                           | n/a |
| 徵收金總額                       | 112年度徵收金繳納金額             | NT\$                    |             |             |                             |     |
|                             | 0                        |                         |             |             |                             |     |
|                             | 元<br>= 111年西藥製劑銷售淨       | 額NT\$                   |             |             |                             |     |
|                             | 0                        |                         |             |             |                             |     |
|                             | =x 0.0005                |                         |             |             |                             |     |

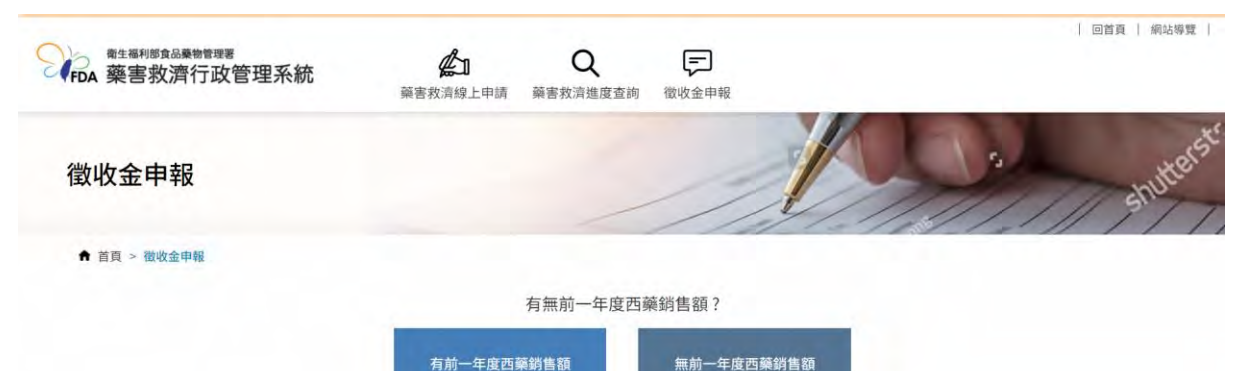

### 111年度營業收入與西藥收入差異調節表 (\*必填)

|                            | 項目                       | 營所稅結算申報書之申報<br>數<br>(A) | 銷貨退回<br>(B) | 銷貨折讓<br>(C) | * 營業收入淨額<br>(D)=(A)-(B)-(C) | %   |
|----------------------------|--------------------------|-------------------------|-------------|-------------|-----------------------------|-----|
| 所稅結算申報                     | 書之申報數                    | 0                       | 0           | 0           | 0                           | 100 |
| 西藥外銷收入<br>(包含本公司外<br>肖)    | 、<br>卜銷及其他公司代為外          | 0                       | 0           | 0           | 0                           | n/a |
| 非屬本公司持<br>如(請填下列說明         | 有西藥許可證之西藥營<br>明2)        | 0                       | 0           | 0           | 0                           | n/a |
| 其他廠商代為                     | 報繳之西藥營收                  | 0                       | 0           | 0           | 0                           | n/a |
| 其他收入<br>(中藥、化粧品<br>品、疫苗、加工 | 品、醫療器材、健康食<br>L等各式非西藥收入) | 0                       | 0           | 0           | 0                           | n/a |
| 問整數                        |                          | 0                       | 0           | 0           | 0                           | n/a |
| 意申報西藥收入                    | L.                       |                         |             |             | 0                           | n/a |
| 徵收金總額                      | 112年度徵收金繳納金額             | īNT\$                   |             |             |                             |     |
|                            | 0                        |                         |             |             |                             |     |
|                            | 元<br>= 111年西藥製劑銷售淨       | 額NT\$                   |             |             |                             |     |
|                            | 0                        |                         |             |             |                             |     |
|                            |                          |                         |             |             |                             |     |

### 自動計算徵收金的總額

|             | <ul> <li>第生福利節食品藥物管理署</li> <li>英国</li> <li>英国<th>  回首頁   網站導覽  </th></li></ul> | 回首頁   網站導覽 |
|-------------|----------------------------------------------------------------------------------------------------|------------|
| *填寫說明       | ※ 說明:<br>1.請貴公司編製依上表分類之個別銷售明細表,備置於公司,本署將採書面審查或實地查核之方式進行抽查。<br>2.非屬本公司持有西藥許可證之西藥營收:係指由西藥許可證持有廠商<br>繳交。                                                                                                    |            |
|             | 繳納徵收金方式 (*必項)                                                                                                    |            |
|             | ○ 支票 號碼: 日期: mm * 抬頭:「藥害救清基金 401 專戶」<br>※請填寫完整票號,例AB1234567 ※請閱立即期支票                                                                                                    |            |
|             | <ul> <li>○ 匯票 號碼:</li> <li>□ 日期:</li> <li>□ ● ● ● ● ● ● ● ● ● ● ● ● ● ● ● ● ● ● ●</li></ul>                                                                                                    |            |
|             | <ul> <li>         ・ 匯款 日期:         ・ 一         ・         ・</li></ul>                                                                                                    |            |
|             | 匯至:台灣銀行南港分行(0041078)<br>戶名:「藥害救清基金 401 專戶」<br>帳號:107036050026                                                                                                    |            |
| 填寫收入繳納徵收金方式 | 暫存 上一歩 下一歩 離開                                                                                                    | _          |
|             |                                                                                                    |            |

|                                  | □ □ □ □ □ □ □ □ □ □ □ □ □ □ □ □ □ □ □                                                                                                    |
|----------------------------------|----------------------------------------------------------------------------------------------------|
| *填寫說明<br>填寫持有西藥許可證的              | <ul> <li>※ 說明:</li> <li>1.請貴公司編製依上表分類之個別銷售明細表,備置於公司,本署將採書面審查或實地查核之方式進行抽查。</li> <li>2.非屬本公司持有西藥許可證之西藥營收:係指由西藥許可證持有廠商</li> <li>繳交。</li> </ul>                                                                                                    |
| 敞商                               | 繳納徵收金方式 (* <sup>必填)</sup>                                                                                                    |
| (如果有填寫非屬本公司<br>持有西藥許可證之西藥<br>營收) | • 支票 號碼:       日期:       曲       *抬頭:「藥害救清基金 401 專戶」         *誠填寫完整葉號,例AB1234567       *結開立即朋支票         • 匯票 號碼:       日期:       曲       *抬頭:「藥害救清基金 401 專戶」         • 匯軟 日期:       曲       *抬頭:「藥害救清基金 401 專戶」         • 匯軟 日期:       曲       上傳         • 匯至:       台灣銀行南港分行(0041078)         • 6名:「藥需救済基金 401 專戶」 |
|                                  | FA:「梁吉秋清堂玉 401 9月」<br>帳號:107036050026<br>暫存 上ー步 下一步 離開                                                                                                    |

| 繳                 |                                                                                       |       |                     | LARK THE |
|-------------------|---------------------------------------------------------------------------------------|-------|---------------------|----------|
|                   | 納徵收金方式 (*必填)                                                                          |       |                     | 敞文。      |
| 0                 | ○支票 號碼:<br>※請填寫完整票號,例AB1234567                                                        | 日期:   | *抬頭:「藥害救濟基金 401 専戶」 |          |
| 填空田哪 <u>一</u> 種方式 | D 匯票 號碼:<br>D 匯款 日期: <b>飴</b>                                                         | 日期: 🇰 | *抬頭:「藥害救清基金 401 專戶」 |          |
| 線納徵收金<br>         | 檢附匯款單影本: 選擇檔案 沒有選擇檔案<br>匯至:台灣銀行南港分行(0041078)<br>戶名:「藥害救清基金 401 專戶」<br>帳號:107036050026 | £     |                     |          |

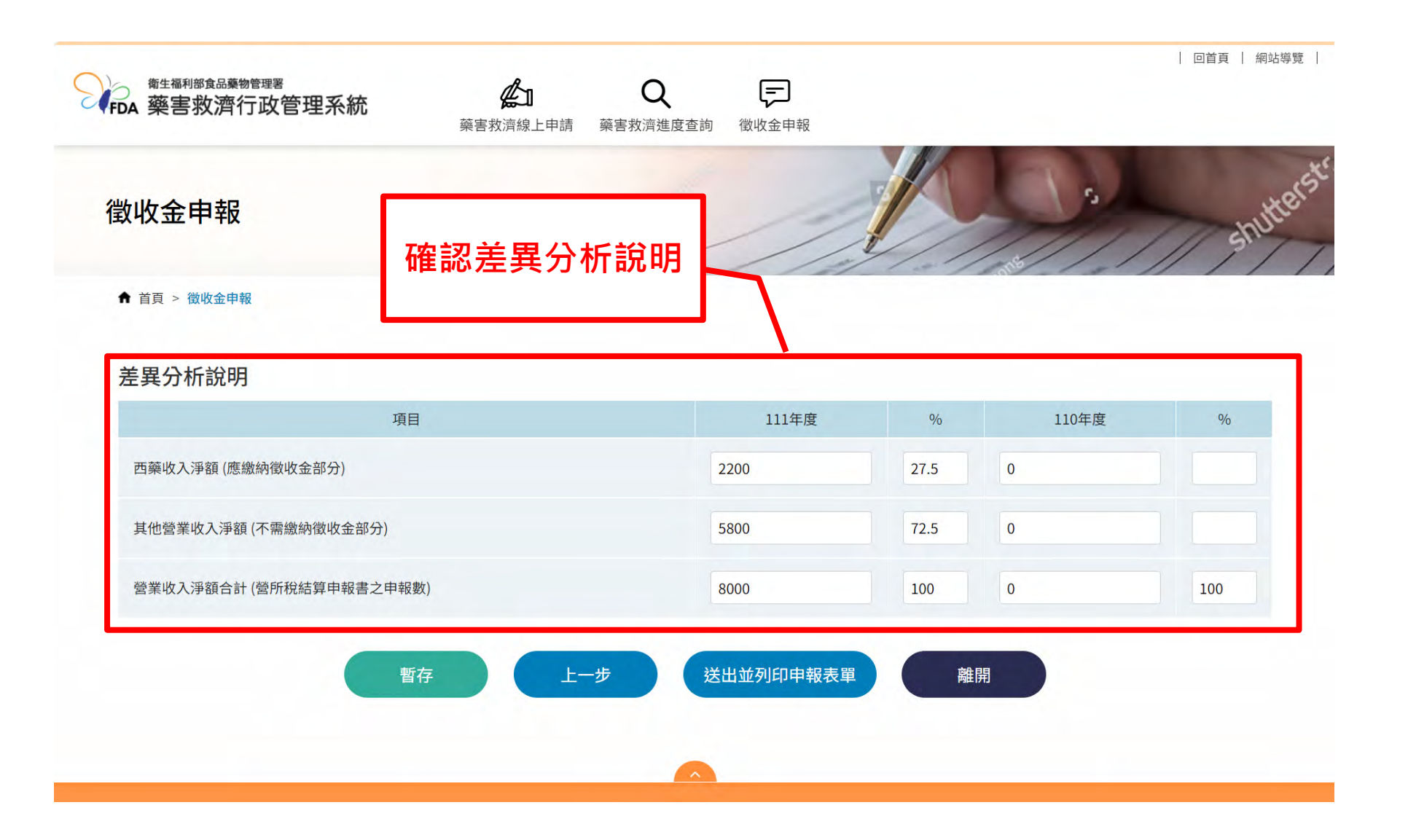

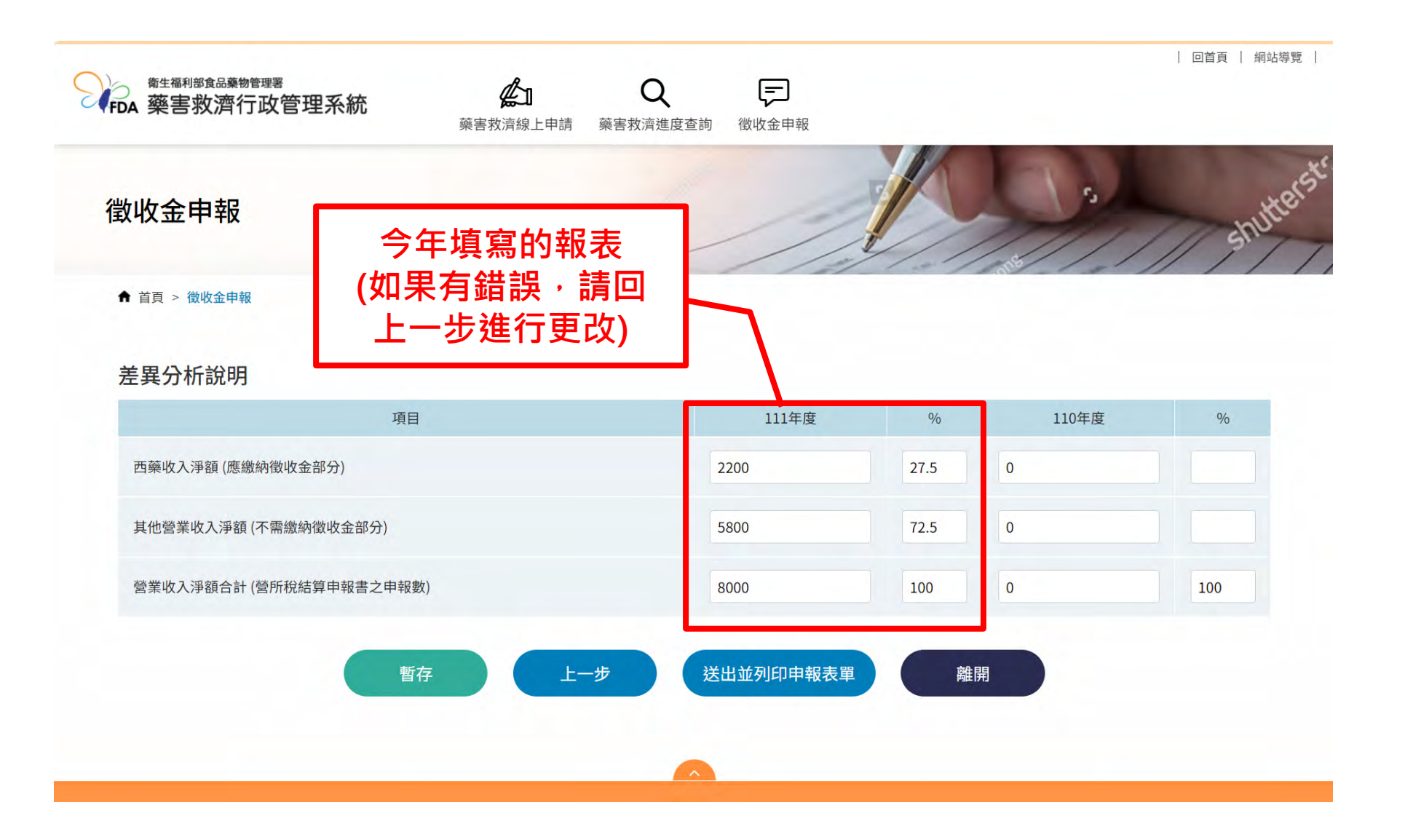

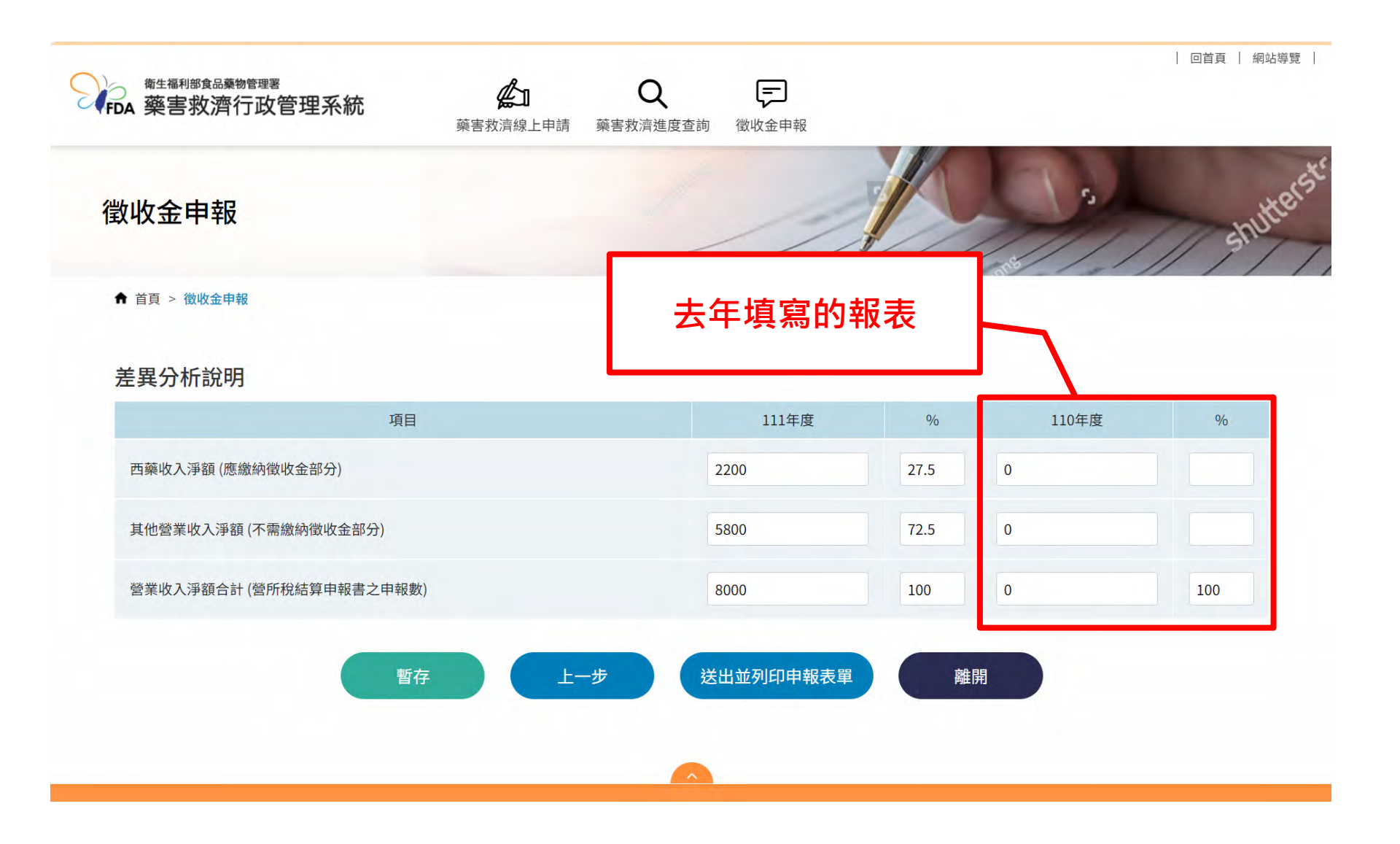

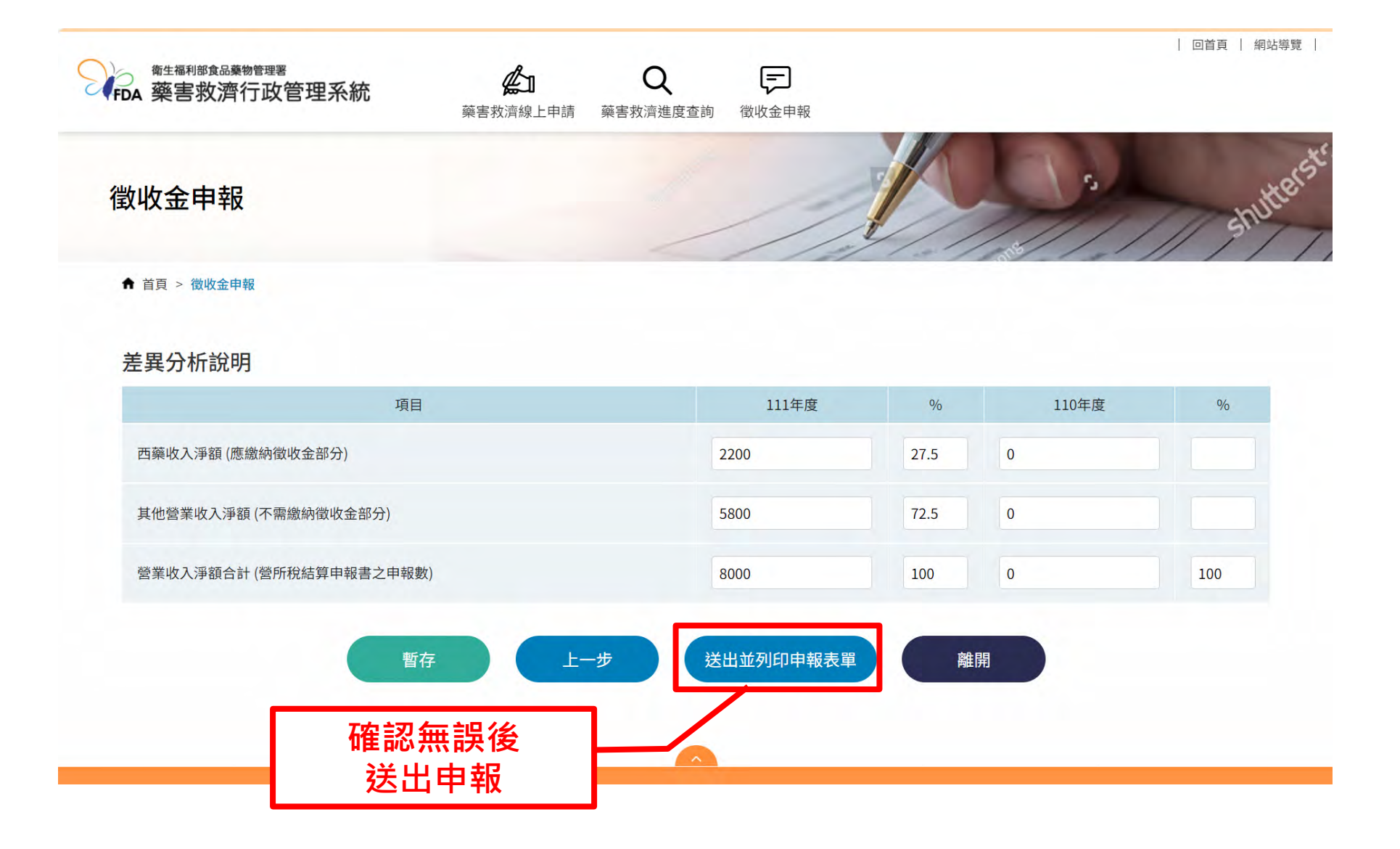

|                                                                                               |                      |                                                                                             |                                                                                                    | 回首頁   網站導覽   |
|-----------------------------------------------------------------------------------------------|----------------------|---------------------------------------------------------------------------------------------|----------------------------------------------------------------------------------------------------|--------------|
| FDA 藥害救濟行政管理系統                                                                                | <b>企</b><br>藥害救濟線上申請 | Q<br>藥害救濟進度查詢                                                                               | (型) (徴) (徴) (徴) (切) (切) (u) (u) <th></th> |              |
| 徵收金申報                                                                                         |                      |                                                                                             | 1                                                                                                    | 點擊無前一年度西藥銷售額 |
| ↑ 首頁 > 徵收金申報                                                                                  |                      |                                                                                             |                                                                                                    |              |
|                                                                                               | 有前一年度西朝              | 有無前一年度西朝<br>瞬銷售額                                                                            | 藥銷售額?<br>無前一年度西藥銷                                                                                                    | 售額           |
| 無前一年度西藥銷售額說明 (*必                                                                              | 填)                   |                                                                                             |                                                                                                    |              |
| ○ 雖領證但無應繳納之西藥營收                                                                               |                      |                                                                                             |                                                                                                    |              |
| ○藥證已註銷或移轉予                                                                                    |                      |                                                                                             |                                                                                                    |              |
| ○期間停業或歇業,請上傳證明文件 選擇構                                                                          | 當案」沒有選擇檔案            | L(                                                                                          |                                                                                                    |              |
| ※ 檢附相關文件上傳說明:                                                                                 |                      |                                                                                             |                                                                                                    |              |
| 1.檔案格式以PDF、ODF為限。<br>2.單一檔案大小20M為限,最多可上傳10個檔案。<br>3.檔案名稱請依檢附項目命名。                             |                      |                                                                                             |                                                                                                    |              |
| 1.檔案格式以PDF、ODF為限。<br>2.單一檔案大小20M為限,最多可上傳10個檔案。<br>3.檔案名稱請依檢附項目命名。<br>〇 新領證,請填寫當年度預估收入 0       | 元                    |                                                                                             |                                                                                                    |              |
| 1.檔案格式以PDF、ODF為限。<br>2.單一檔案大小20M為限,最多可上傳10個檔案。<br>3.檔案名稱請依檢附項目命名。<br>○ 新領證,請填寫當年度預估收入 0<br>暫存 | 元<br>上一步             | ; <u>送</u> 出                                                                                | 陳報,完成申報作業                                                                                                    | 離開           |
| 1.檔案格式以PDF、ODF為限。<br>2.單一檔案大小20M為限,最多可上傳10個檔案。<br>3.檔案名稱納依檢測項目命名。<br>② 新領證,請填寫當年度預估收入 0<br>暫存 | π<br><u></u>         | ;<br>;<br>;<br>;<br>;<br>;<br>;<br>;<br>;<br>;<br>;<br>;<br>;<br>;<br>;<br>;<br>;<br>;<br>; | 陳報,完成申報作業                                                                                                    | 推開           |

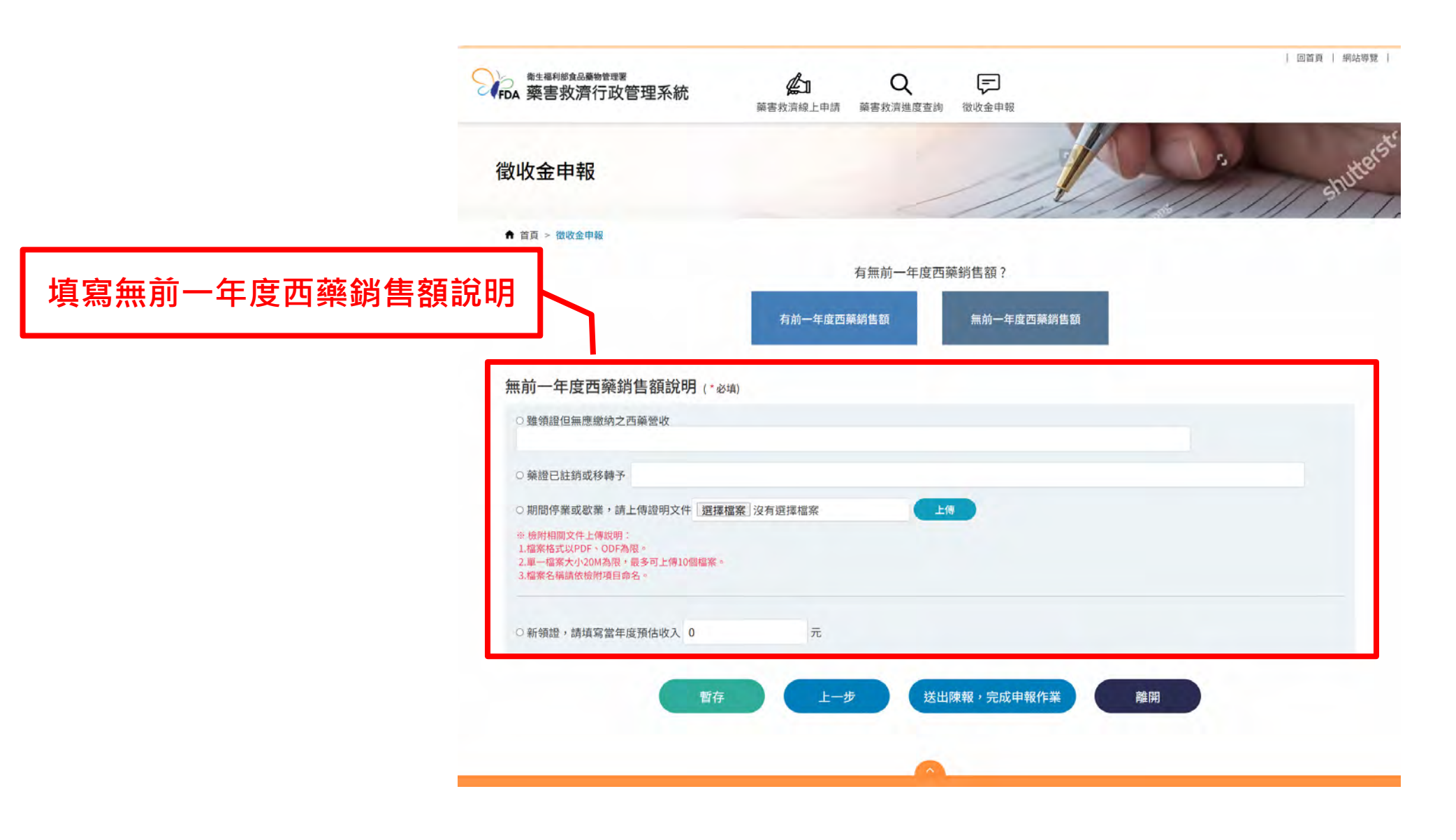

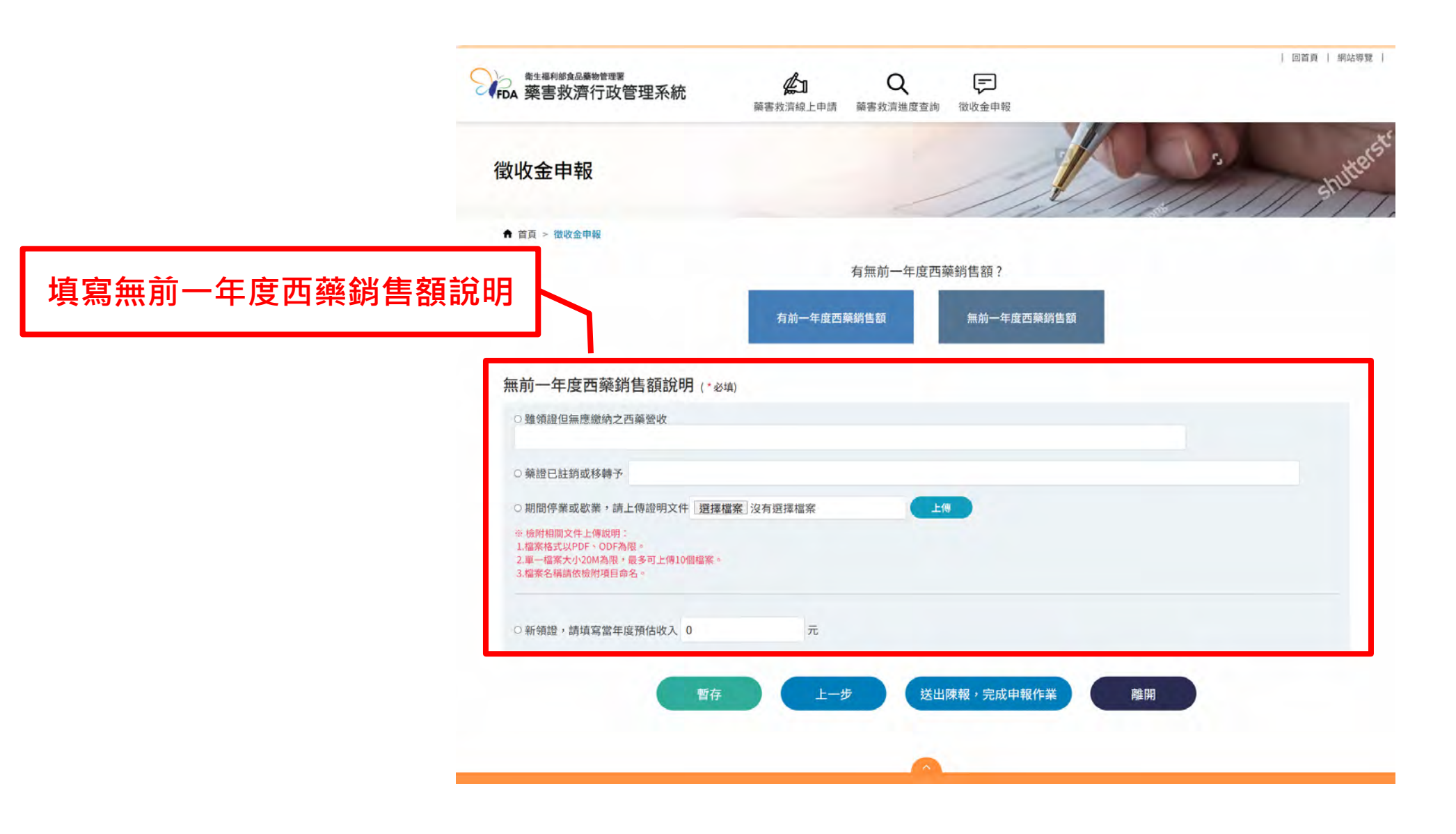

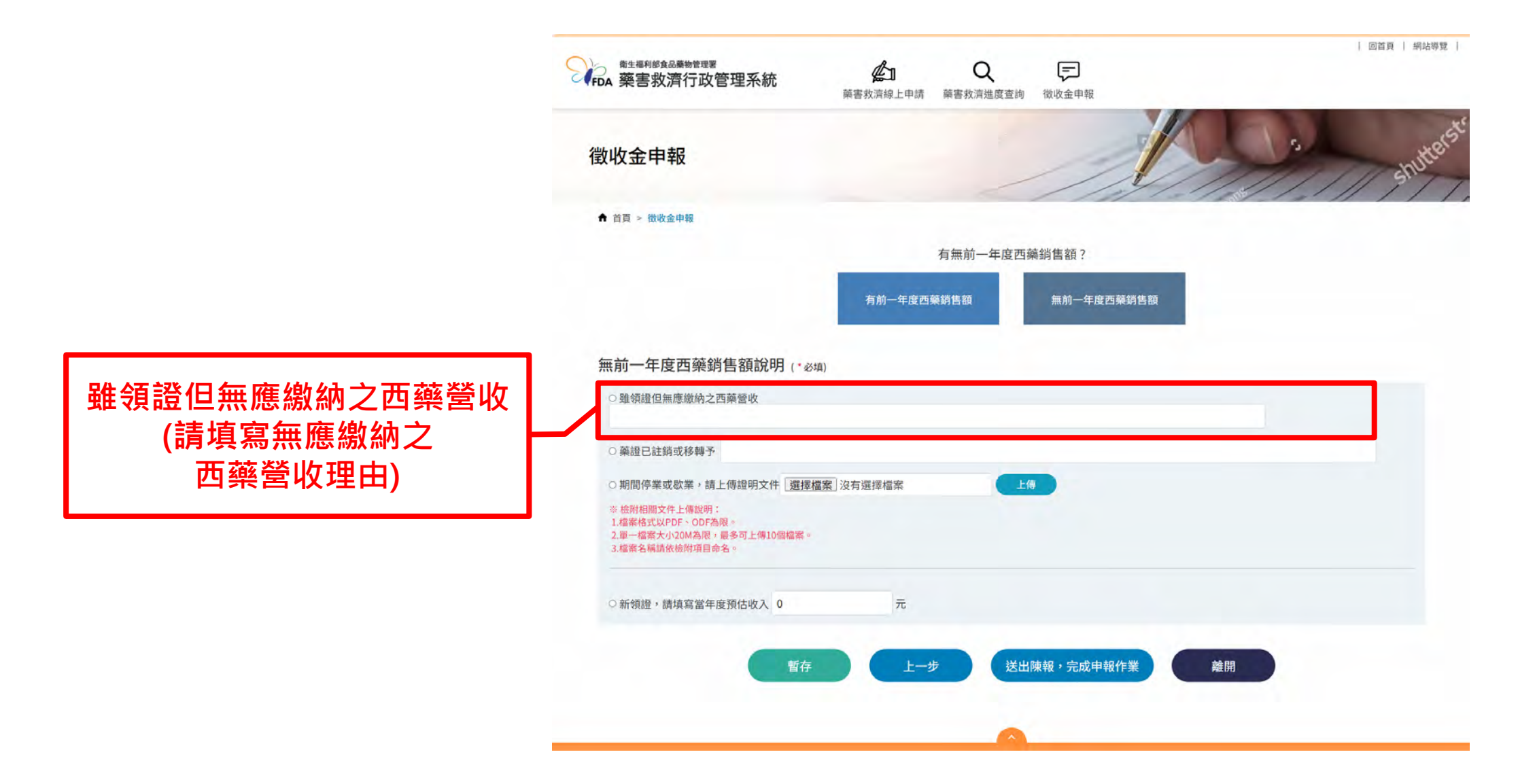

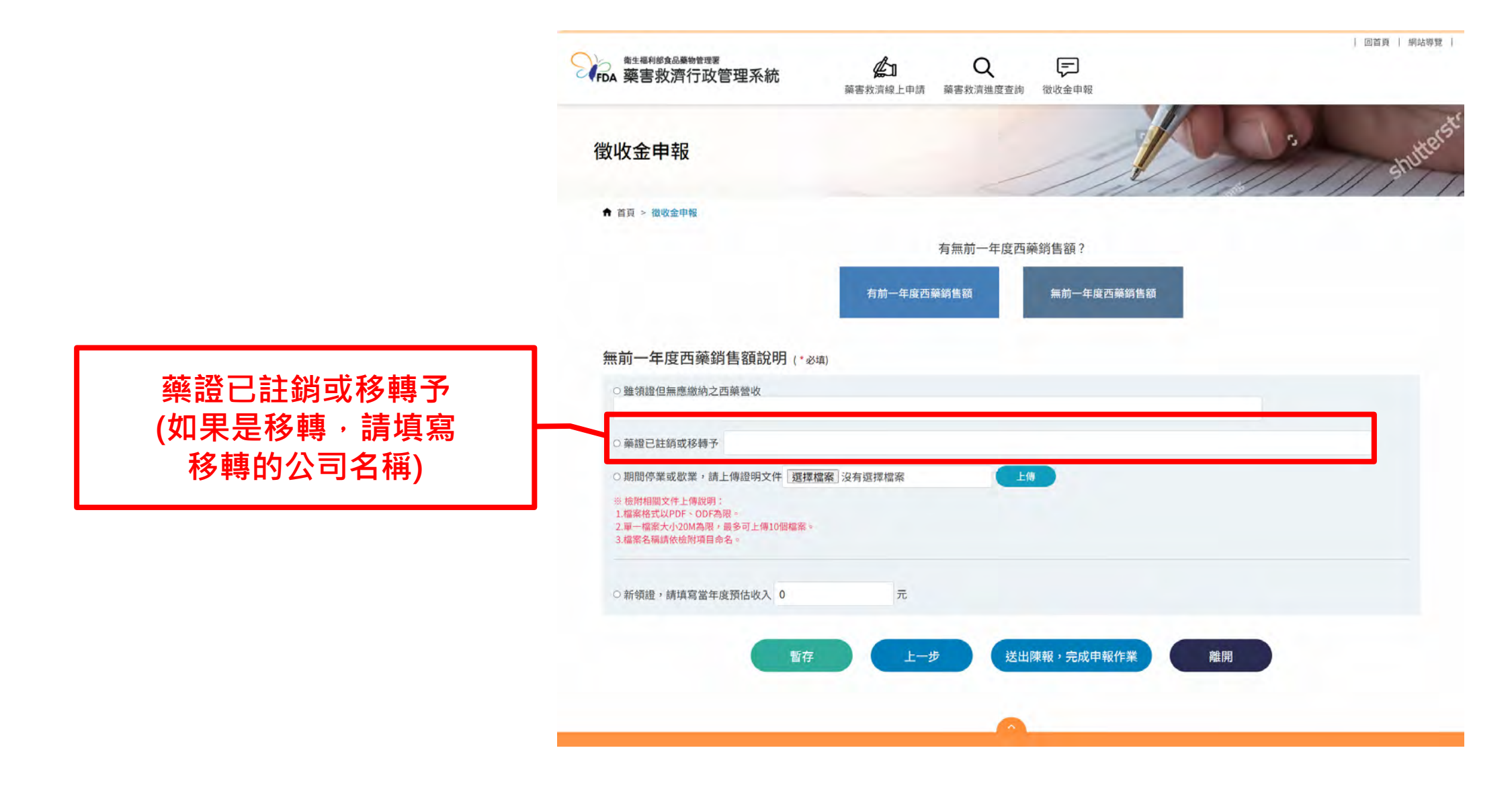

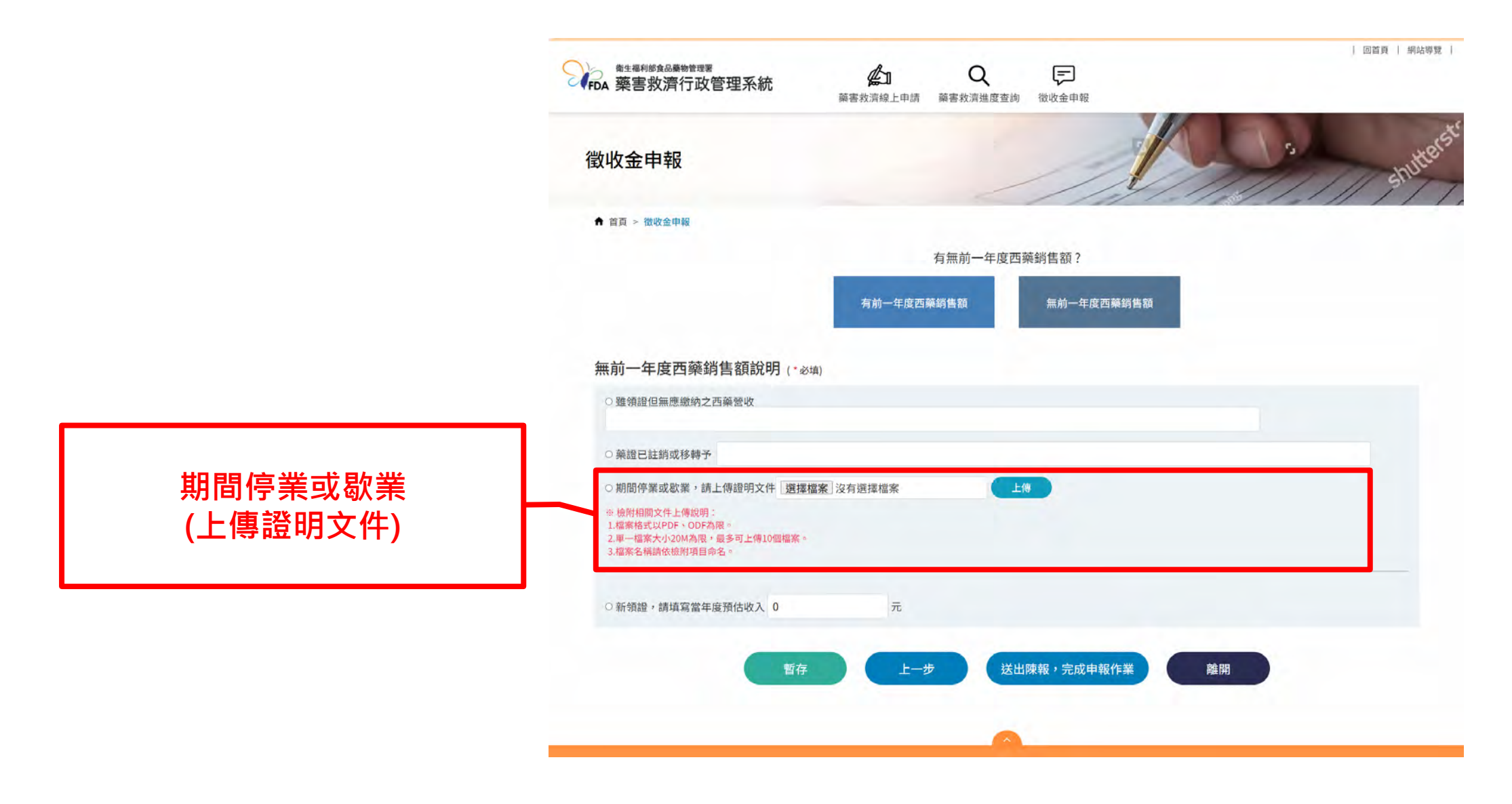

| <b>乾菇梁 誌店宿尚生度菇什收</b> 】          | ●生編利節食品業物管理署         ·                                                                                                    |
|---------------------------------|----------------------------------------------------------------------------------------------------|
| 新祝寇, 请俱易虽年发預估收入<br>(建填实现件)(4.1) | <ul> <li>●新領證,請填寫當年度預估收入 10000000</li> <li>元</li> </ul>                                                                                                    |
| (朚埧舄預惂収八)                       | 徴收金總額       112年度徴收金繳納金額NT\$         5000       元         一預估112年西藥製劑銷售淨額NT\$         10000000         元× 0.0005                                                                                                    |
|                                 | 繳納徵收金方式 (*必項)                                                                                                    |
|                                 | ●支票       號碼:       AB1234567       日期:       112-11-26       曲       *抬頭:「藥害救清基金 401 専戶」         ● 透標       號碼:       日期:       112-11-26       曲       *抬頭:「藥害救清基金 401 専戶」         ● 透標       號碼:       日期:       112-11-26       曲       *抬頭:「藥害救清基金 401 専戶」         ● 透標       號碼:       日期:       ●       *抬頭:「藥害救清基金 401 専戶」         ● 透線       日期:       ●       ●         ● 防晒       沙頂澤檔案       ▶       ● |
|                                 | 匯至:台灣銀行南港分行(0041078)<br>戶名:「藥害救潰基金 401 專戶」<br>帳號:107036050026                                                                                                    |
|                                 | 暫存 上一步 送出陳報・完成申報作業 離開                                                                                                    |

|                 | ※新領證,請填寫當年度預估收入 10000000 元                                                                                                    |
|-----------------|----------------------------------------------------------------------------------------------------|
| 自動計算<br>徵收金繳納金額 | 徴收金總額     112年度徴收金繳納金額NT\$       5000       元       =預估112年西藥製則銷售淨額NT\$       10000000       元x 0.0005                                                                               |
|                 | 繳納徵收金方式 (*必填)                                                                                                    |
|                 | <ul> <li>◎ 文栗 蜜鳴: AB1234567</li> <li>○ 这栗 蜜碼:</li> <li>○ 匹栗 號碼:</li> <li>□ 日期: 112-11-26 Ⅲ * 抬頭: 「樂書救清基金 401 專戶」</li> <li>○ 达爾 號碼:</li> <li>□ 日期: ● * 抬頭: 「樂書救清基金 401 專戶」</li> </ul> |
|                 | <ul> <li>         ・ 匯款 日期:         ・          ・         ・</li></ul>                                                                                                    |
|                 | 匯至:台灣銀行南港分行(0041078)<br>戶名:「藥害救濟基金 401 專戶」<br>帳號:107036050026                                                                                                    |
|                 |                                                                                                    |

|                   | 教生福利原食品業物管理署         Q         D           藥害救濟行政管理系統                                                                                                    |
|-------------------|----------------------------------------------------------------------------------------------------|
|                   | <ul> <li>●新領證,請填寫當年度預估收入 10000000</li> <li>元</li> </ul>                                                                                                    |
|                   | 徴收金總額         112年度徴收金繳納金額NT\$           5000         元           一預估112年西藥製劑銷售淨額NT\$         10000000           元x 0.0005         元x 0.0005                                                                                                    |
|                   | <ul> <li>激納徴收金方式(*必填)</li> <li>●支票 號碼: AB1234567</li> <li>●請填寫完整票號,例AB1234567</li> <li>●請購宜即期支票</li> <li>● 本協頭:「藥害救清基金 401 專戶」</li> <li>● ◆請填寫完整票號,例AB1234567</li> <li>● ● ◆請問立即期支票</li> </ul>                                                                                                    |
| 填寫用哪一種方式<br>繳納徵收金 | <ul> <li>○ 匯款 日期:</li> <li>・ 通道</li> <li>・ 通道</li> <li>・ ・ ・ ・ ・ ・ ・ ・ ・ ・ ・ ・ ・ ・ ・ ・ ・ ・ ・</li></ul> |
|                   | 戶名:「藥害救清基金 401 專戶」<br>帳號: 107036050026<br>暫存 上一步 送出陳報,完成申報作業 離開                                                                                                    |
|                   |                                                                                                    |

|          | ★ 業績利節食品業物管理署<br>藥害救濟行政管理系統                                                                              | 回首頁   網站爆覽 |
|----------|----------------------------------------------------------------------------------------------------|------------|
|          | *新領證,請填寫當年度預估收入 10000000 元                                                                               |            |
|          | 徴收金總額     112年度徴收金繳納金額NT\$       5000     元       三預估112年西藥製劑銷售淨額NT\$       1000000       元× 0.0005      |            |
|          | <ul> <li>激納徵收金方式(*必填)</li> <li>●支票 號碼: AB1234567</li> <li>日期: 112-11-26 曲 *抬頭:「藥害救済基金 401 專戶」</li> </ul> |            |
|          | ※請填寫完整票號 · 例AB1234567     举請開立即期支票       ○ 匯票 號碼:     日期:     曲       • 匯款 日期:     曲                     |            |
|          |                                                                                                    |            |
|          | 暫存 上一步 送出陳報,完成申報作業 離開                                                                                    |            |
| 認無誤後送出申報 |                                                                                                    |            |

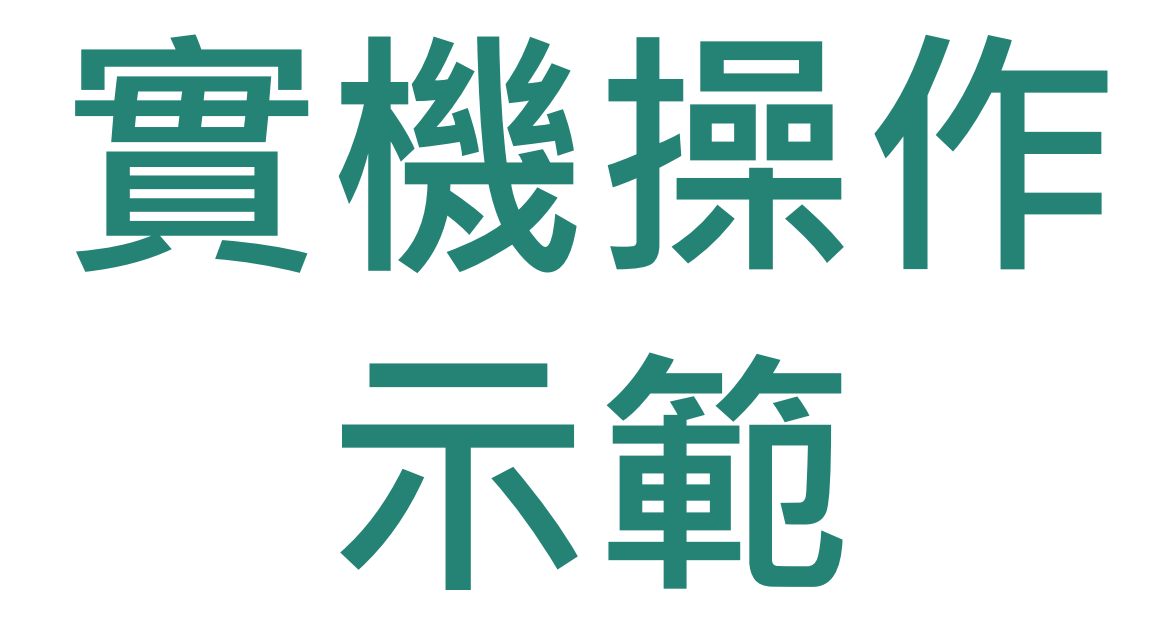

# 簡報結束 感謝您的聆聽 **Q&A**